# I-O DATA

# VAULT<sup>®</sup> 管理者ガイド

VVAULT は、ストレージの仮想化を手軽に実現するソフトウェアです。 Windows OS 上にマウント可能なすべてのストレージを一つに統合して大容量の仮 想ストレージを構築することができます。また、ライブ・バックアップ、ライブ・リ カバリ機能を設定することにより、冗長性の高いストレージを構築できます。

本書では、VVAULTの設定方法について説明しています。 詳しい使用方法については、オンラインマニュアルをご覧ください。

# オンラインマニュアルの利用方法

以下の URL ヘアクセスいただくことでオンラインマニュアルが参照できます。

## http://vvault.jp/manual/

B-MANU201787-02

# もくじ

| カスタマーズ・スクエアへ登録する                                                                                                    | 3                                            |
|----------------------------------------------------------------------------------------------------|----------------------------------------------|
| VVAULT をインストールする                                                                                                    | 5                                            |
| ライセンスを登録 / 更新する                                                                                                    | 8                                            |
| インターネットに接続できる場合                                                                                                    | 10                                           |
| インターネットに接続できない場合                                                                                                    |                                              |
| ライセンスを更新する                                                                                                    |                                              |
| VVAULT を使ってみる                                                                                                    | 17                                           |
| ストレージを追加する                                                                                                    | 17                                           |
| 仮想ドライブをマウントする                                                                                                    |                                              |
| ライブバックアップの設定をする                                                                                                    | 20                                           |
| ライブバックアップを設定する                                                                                                    | 20                                           |
| ライブリカバリについて                                                                                                    |                                              |
| 「Biz シンプルディスク バックアップタイプ」にバックアップする                                                                                                    |                                              |
| バックマップサーバ機能を認定すて                                                                                                    | 28                                           |
| ハッン アッノリー ハ 饿 形 を 設 正 9 る                                                                                                    |                                              |
| バックアップサーバー側を設定する                                                                                                    |                                              |
| ハックアップサーバー側を設定する                                                                                                    | 28<br>                                       |
| ハックアップリーハ酸配を設定9る                                                                                                    | 28<br>                                       |
| バックアップサーバー側を設定する<br>バックアップサーバー側を設定する                                                                                                    | 28<br>33<br><b>35</b><br><b>37</b>           |
| ハックアップサーバー側を設定する                                                                                                    |                                              |
| <ul> <li>バックアップサーバー側を設定する</li> <li>バックアップクライアント側を設定する</li> <li>構成ドライブを取り外す場合</li> <li>古い NAS からデータを移行する</li> <li>NAS を仮想ドライブに組み入れる</li> <li>NAS の取り外しをおこなう</li> </ul> |                                              |
| <ul> <li>バックアップサーバー側を設定する</li></ul>                                                                                                    | 28<br>33<br>35<br>37<br>37<br>39<br>40       |
| <ul> <li>バックアップサーバー側を設定する</li></ul>                                                                                                    | 28<br>33<br>35<br>37<br>37<br>39<br>40<br>41 |
| <ul> <li>バックアップサーバー側を設定する</li></ul>                                                                                                    |                                              |
| <ul> <li>バックアップサーバー側を設定する</li></ul>                                                                                                    |                                              |

カスタマーズ・スクエアへ登録する

VVAULT Professional OEM をアクティベート (有効化) するためには、「VVAULT カスタマー ズ・スクエアへの登録」が必要です。

カスタマーズ・スクエアでは、VVAULT についてのフォーラムやナレッジベースによる技術情報の参照、登録済ライセンス情報、最新ソフトウェアなど VVAULT に関する情報がたくさん登録されています。

登録することにより、有償版でしか得られない情報を参照できます。

## ご注意

カスタマーズ・スクエアをご利用いただく前に以下で規約をご確認ください。 https://vvault.jp/customers/index.php?func=user\_terms\_of\_use カスタマーズ・スクエアへの登録には、有効なメールアドレスが必要です。 ※メールアドレス以外の個人情報は不要です。 VVAULT Professional OEM のライセンスはインストール先の対象機種個別の情報に結 び付けられます。いったん登録したライセンス情報を他の機種へ移すことはできません。 カスタマーズ・スクエアは無料で登録、ご利用いただけます。 登録前にパスワードをご用意ください。パスワードは 6 文字以上でアルファベットと数字の 混在文字列が必要です

インターネットに接続できるパソコンから、以下の Web ページにアクセスし

ます。

https://vvault.jp/customers/

2

٦

[無料ユーザ登録はこちら]ボタンをクリックします。

#### VAULT<sup>°</sup> CUSTOMERS SQUARE

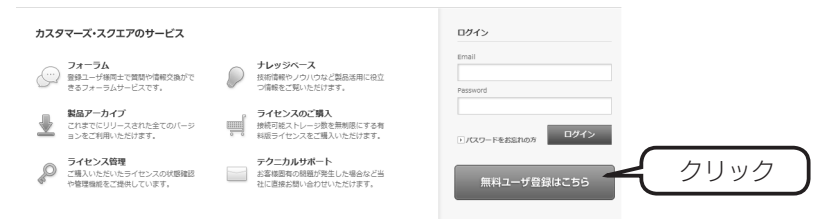

| 3 | ①メールアトレス、ハスワート欄に用息しておいたアドレス、ハスワードを人                                                                                            |  |  |  |  |  |  |  |
|---|----------------------------------------------------------------------------------------------------|--|--|--|--|--|--|--|
|   | 力します。                                                                                                    |  |  |  |  |  |  |  |
|   | ②文字認証欄には、崩れて表示されている画像を読み取って入力します。                                                                                              |  |  |  |  |  |  |  |
|   | ※うまく読み取れない場合は[別の画像を表示]をクリックしてください。                                                                                             |  |  |  |  |  |  |  |
|   | ③すべて入力したら、[上記の内容で登録する]ボタンをクリックします。                                                                                             |  |  |  |  |  |  |  |
|   | →登録受付が完了したら、「登録受付完了」画面が表示されます。                                                                                                 |  |  |  |  |  |  |  |
|   | ユーザ登録申請                                                                                                    |  |  |  |  |  |  |  |
|   | 入力されたメールアドレス宛に仮登録のお知らせと本登録へのURLをご連絡いたします。<br>尚、登録フォームの送信をもって利用規約及び、個人情報保護方針に同意されたこととさせていただきます。                                 |  |  |  |  |  |  |  |
|   | 入力されるメールアドレスに受信制限を設定されている場合。<br>事前に©vvault.jpドメインからの受信を許可するように変更をお願いいたします。                                                     |  |  |  |  |  |  |  |
|   | メールアドレス(ログインID)                                                                                                    |  |  |  |  |  |  |  |
|   |                                                                                                    |  |  |  |  |  |  |  |
|   | パスワード ※6文字以上32文字以下の典数混在文字で入力してください。                                                                                            |  |  |  |  |  |  |  |
|   | /(スワード両入力                                                                                                    |  |  |  |  |  |  |  |
|   | •••••                                                                                                    |  |  |  |  |  |  |  |
|   |                                                                                                    |  |  |  |  |  |  |  |
|   | 文字認証<br>不正プログラムによるログインを防ぐため、ユーザー登録するには認証コ<br>ードの入力が必要です。                                                                       |  |  |  |  |  |  |  |
|   | 表示されたコードを正確に入力してください<br>ロッチアクトナード                                                                                              |  |  |  |  |  |  |  |
|   | 8kp9 《入力                                                                                                    |  |  |  |  |  |  |  |
|   |                                                                                                    |  |  |  |  |  |  |  |
|   |                                                                                                    |  |  |  |  |  |  |  |
|   | 上記の内容で登録する ③クリック                                                                                                    |  |  |  |  |  |  |  |
|   |                                                                                                    |  |  |  |  |  |  |  |
| Δ | しばらくすると、登録したメールアドレス宛てに確認メールが届きますので、                                                                                            |  |  |  |  |  |  |  |
| . | 記載されているリンクをクリックします。                                                                                                    |  |  |  |  |  |  |  |
|   | →ユーザー登録完了画面が表示されます。                                                                                                    |  |  |  |  |  |  |  |
|   |                                                                                                    |  |  |  |  |  |  |  |
|   | VVAULT カスタマーズ・スクエア ユーザー仮登録のご確認  ■ <sup>受信トレイ</sup> ×                                                                           |  |  |  |  |  |  |  |
|   | information@vvault.jp                                                                                                    |  |  |  |  |  |  |  |
|   | 本メールは、WAULT カスタマーズ・スクエアからのお知らせです。                                                                                              |  |  |  |  |  |  |  |
|   | この度はユーザー登録をいただきありがとうございます。                                                                                                    |  |  |  |  |  |  |  |
|   | A学様のユーザー情報は現在優容語となっております。<br>ユーザー登録を完了するために、以下URLのクリックをお願いいたします。<br>https://waull.is/customers/Index.ehePfunc=user_cta_act&id= |  |  |  |  |  |  |  |
|   | ※本メールに心当たりのない方は、お手数ですが実際をお願いいたします。<br>また、本メールには道有明スールレアドレスから値信されておりますので、<br>ご返信いたたいてもお答えできません。予めこ了承ください。                       |  |  |  |  |  |  |  |
|   | その他のご質問についてはWAULT カスタマーズ・スクエアをご利用ください。<br>https://wyaull.jp/customers/                                                         |  |  |  |  |  |  |  |
|   |                                                                                                    |  |  |  |  |  |  |  |

以上でカスタマーズ・スクエアへの登録は完了です。

# VVAULT をインストールする

ここでは VVAULT をインストールする手順について説明します。

※ HDL-Z シリーズをお買い求めの場合は、すでにインストール済みのモデルがあります。その 場合は、【ライセンスを登録 / 更新する】(8 ページ) へお進みください。

※本製品をインストールすると、装置の再起動が必要になる場合がありますので、ご注意ください。
※インストールには管理者権限が必要です。管理者権限を持つユーザーアカウントでログインし、
実行してください。

CD-ROM内の「VVAULT-Setup-x64\_x.x.x.exe」をダブル クリックします。 インストーラーが起動します。 ※ CD-ROM内には、64bit OS向けのみ準備しています。32bit OS向けが必要な場合は、VVAULTカスタマーズ・スクエアよりダ ウンロードしてください。(x.x.x部分はバージョンによって変わります。)

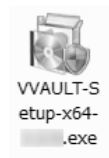

2 [次へ]ボタンをクリックします。

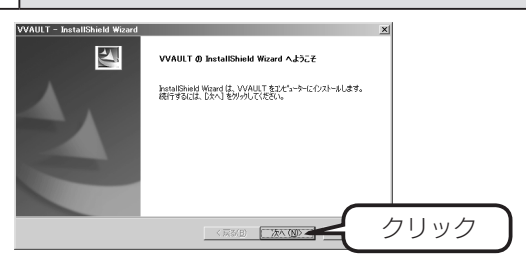

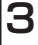

1

内容を確認し[使用許諾契約の全条項に同意します]を選択し、[次へ]ボタン をクリックします。

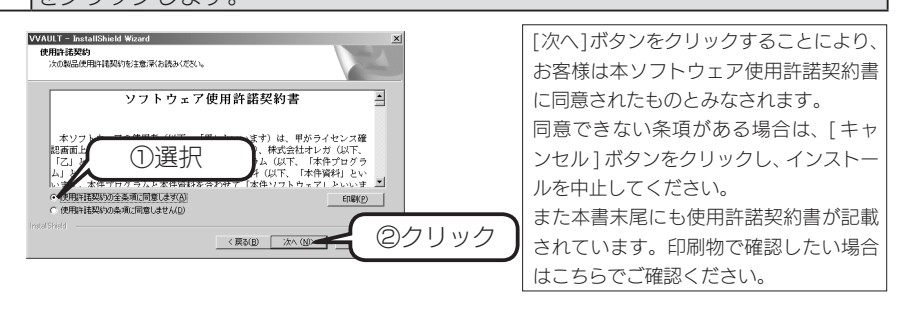

| 4 | インストール内容を選択し、[次へ]ボタンをクリックします。                                                                                                    |
|---|----------------------------------------------------------------------------------------------------|
|   | ライブバックアップ機能、バックアップサーバ機能を後から設定する場合は[ラ                                                                                                    |
|   | イブバックアップ]、[バックアップサーバ] のチェックを外してください。                                                                                                    |
|   | すでにライブバックアップに利用可能なドライブが接続されている場合は、[ ラ                                                                                                    |
|   | イブバックアップ]をチェックします。                                                                                                    |
|   | ※ライブバックアップ機能、バックアップサーバ機能は後から設定することも可能です。<br>詳しくは【ライブバックアップの設定をする】(20ページ)、【バックアップサーバ<br>機能を設定する】(28ページ)をご覧ください。                                                                                                    |
|   | VVAUIT - bestallshind Wasad         メ           健地の音味         インストーボラる構築を選びします。                                                                                                    |
|   | 0/21-54734線を追訳したり0/21-54734線を追認します。<br>● WORDER<br>● WORDER<br>● WORDER<br>● State & DB MO(1975)<br>● State & DB MO(1975) |
|   |                                                                                                    |
| 5 | インストール先を選択し、[次へ]ボタンをクリックします。                                                                                                    |
|   | <ul> <li>※デフォルトでは「C: ¥Program Files ¥VVAULT」にインストールします。</li> <li>※ VVAULT は、ファイルをデータベース管理します。インストール先にデータベース<br/>を構築しますので、インストール先ドライブに十分な空き容量が必要です。</li> </ul>                                                                                                    |
|   | VVAUUT - Institution Wisord 医<br>インストールの回訳<br>ンナイルを(2011年)                                                                                                    |
|   | 7世がら近のパンドールをき入りします。新しくりょうレーをき入りするか、(参照)非ち)をガックして新しい<br>パンドール先を検索することができます。                                                                                                    |
|   | ■####################################                                                                                                    |
|   |                                                                                                    |
| 6 | 仮想ドライブ用のデータベース保存先を選択し、[次へ]ボタンをクリックします。                                                                                                    |
|   | ※容量が小さいと、保存可能なファイル数に制約が出る場合があります。目安として、<br>30G バイト以上の空き容量が確保可能なドライブを選択してください。                                                                                                    |
|   | VVAULT = Installished Wood<br>変更テラインロゲータ相称のションダンプロゲータ相称のションダンプロゲーター<br>原語・ラインロゲータ相称のションダン変換して下ない。                                                                                                    |
|   | を予定のお外を選択してださい。<br>発展: 0.21-3先の19/01/02/は認知0-5/07約074がを設定してださい。                                                                                                    |
|   |                                                                                                    |
|   |                                                                                                    |
|   | <u> 反思いらいのDB5~9保存先のいらい論認</u><br>プログラムのインストール先と同じドライブを                                                                                                    |
|   | ② 1/21-4先頃に15/7が構定されましたが、ようしいですか?   選択した場合、左の画面が表示されますので、   問題なければ、[はい]ボタンをクリックします。                                                                                                    |
|   |                                                                                                    |

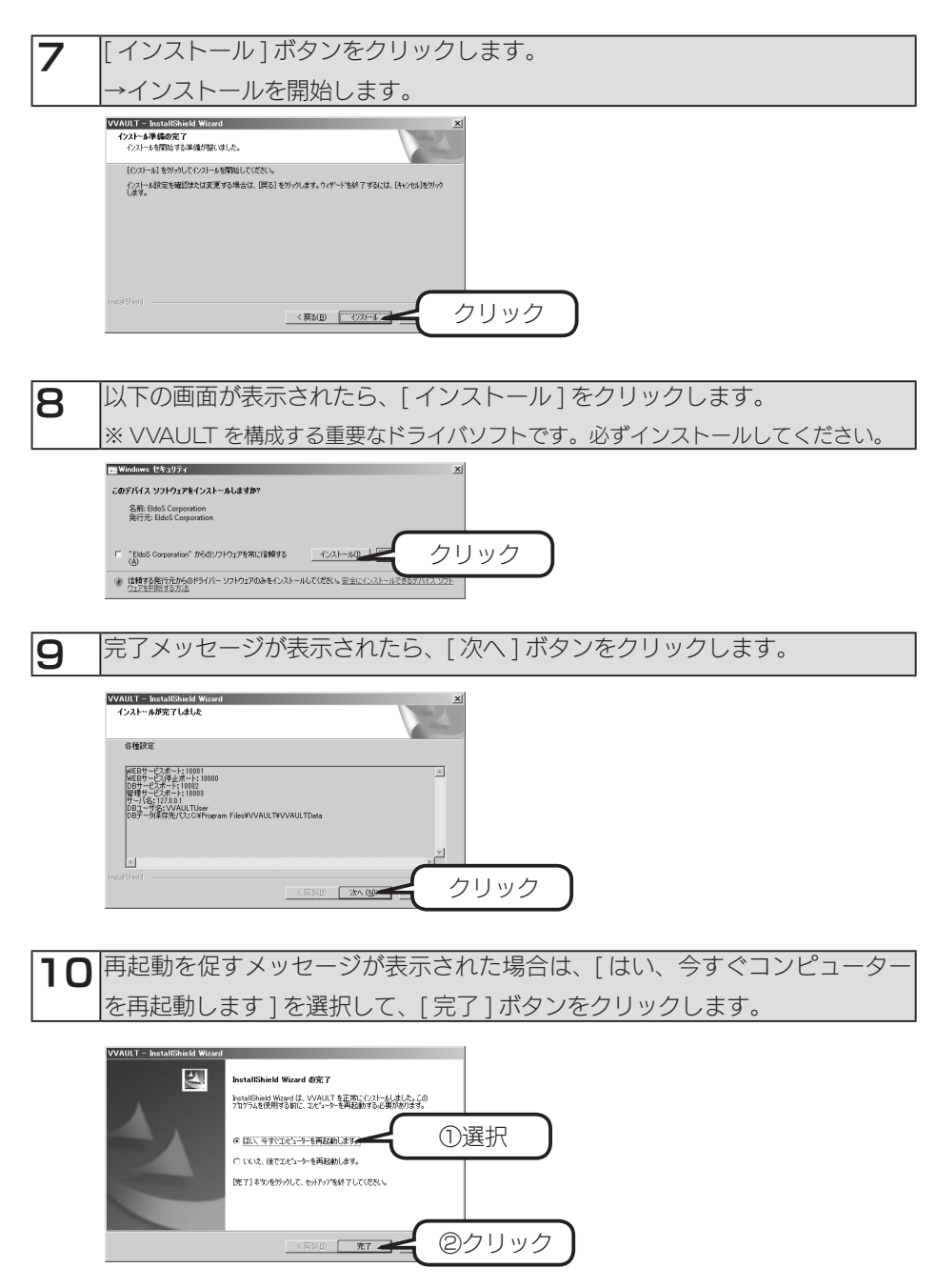

以上でインストールは完了です。

# ライセンスを登録 / 更新する

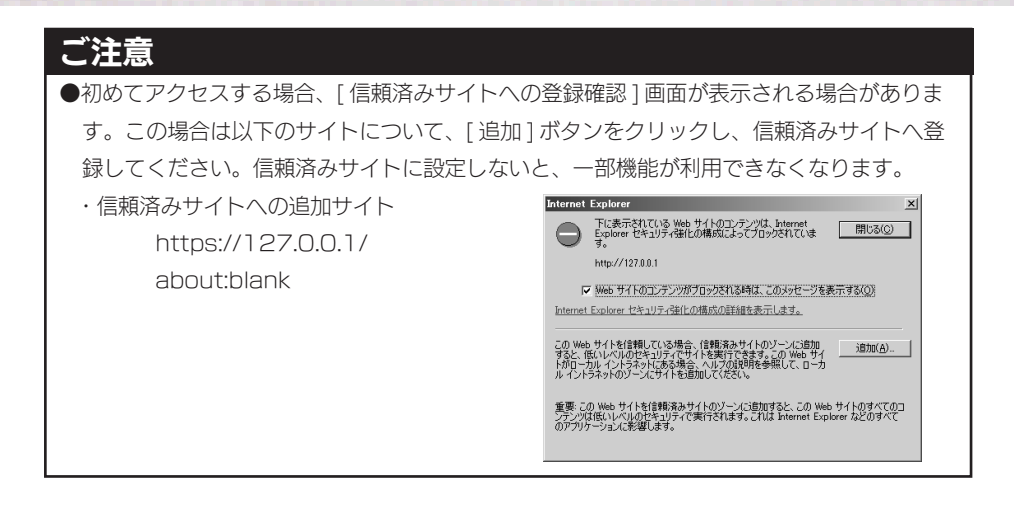

## ご注意

- ●登録したライセンスが失効すると、仮想ストレージへの保存ができなくなり、読み込み専用となりますのでご注意ください。失効前に有効期限の警告メールが送信されますので、 あらかじめメール設定しておくことをおすすめします。メール設定については、【メール設定をする】(41ページ)をご覧ください。
- ●ライセンス登録は、VVAULT が動作する NAS のみ設定が必要です。VVAULT の構成ド ライブとして動作する NAS でのライセンス登録は必要ありません。
- ●ライセンス登録前は「VVAULT Basic」として機能します。Basic ライセンスは、増設 ドライブ数、クラウドバックアップ機能に制約があります。
- VVAULT Professional OEM ライセンスは、当社 HDL-Z シリーズにインストール済 みで出荷される専用のライセンスです。そのため、他 NAS やサーバーへの転用はできま せんのでご注意ください。

】 設定する NAS にリモートデスクトップ接続し、[スタート] → [すべてのプログラム] → [VVAULT] → [Administration] をクリックします。

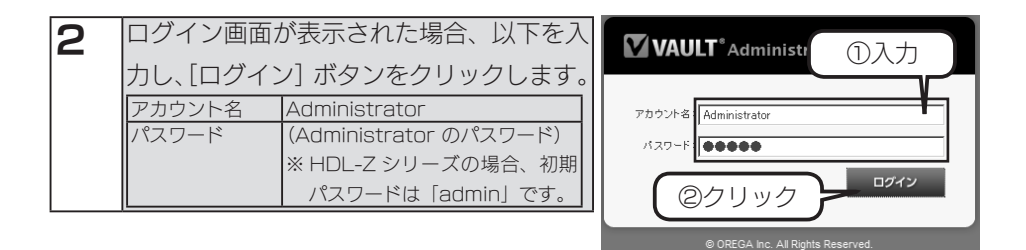

3 [システム設定] タブをクリックし、左側のツリーメニューから [ライセンス] をクリックします。ライセンス画面が表示されますので、右上の [ライセンス 登録] ボタンをクリックします。

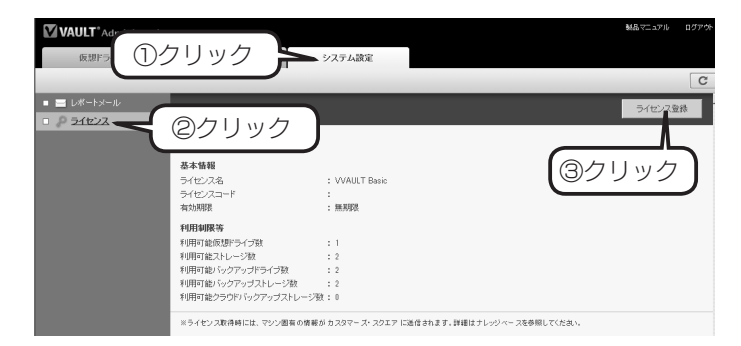

次に以下の該当するページへお進みください。

- → インターネットに接続できる場合、次ページ
- → インターネットに接続できない場合、12ページ

# インターネットに接続できる場合

インターネットに接続できないネットワーク環境の場合は、【インターネットに接続できない場合】(12ページ)へお進みください。

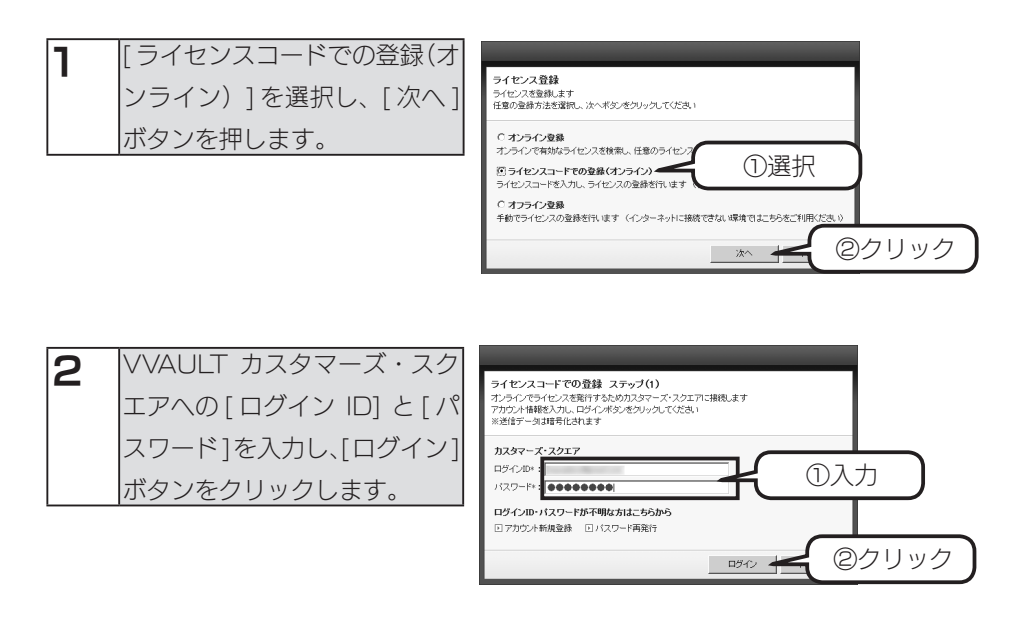

3 [ライセンスコード]に、同梱のライセンス証書に記載されているライセンス コードを入力し、[登録]ボタンをクリックします。

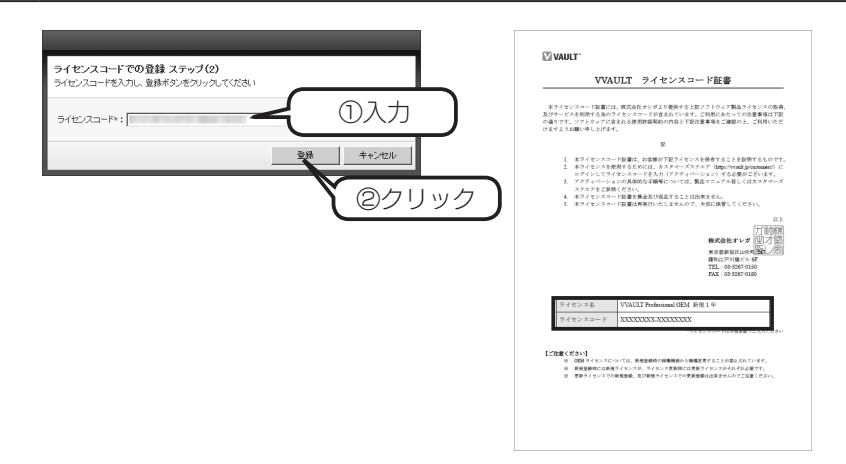

# 4 登録内容を確認し、問題がなければ[登録] ボタンをクリックします。

| ライセンスコードでの登録 ステップ(3)<br>以下のライセンスの 新規設計 若代 はす。<br>よろし、 ドマサル ? 第この検知は取り消せません。 |   |
|-----------------------------------------------------------------------------|---|
| アクティベーションなし                                                                 |   |
| ↓<br>VVAULT Professional OEM 新規 1年                                          |   |
| ライセンスコード :<br>ライセンス有効期限 :2018/02/07<br>アクティベーション可能回数:5                      |   |
| クリック 🗲 🕮 🛛 🖛 🖉                                                              | , |

5 登録が完了すると以下のメッセージが表示されますので、[閉じる]ボタンをクリックします。

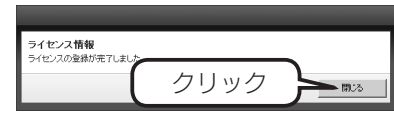

# 6 ライセンス情報が更新されますので、内容を確認します。

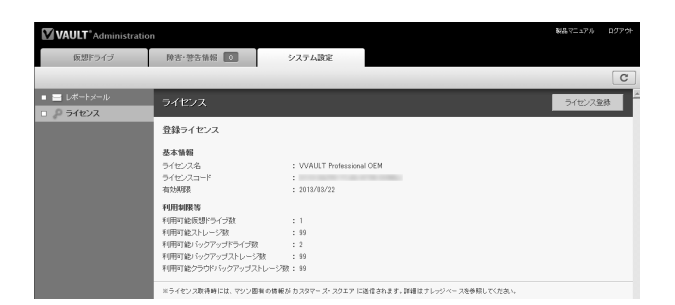

以上でライセンス登録は完了です。

# インターネットに接続できない場合

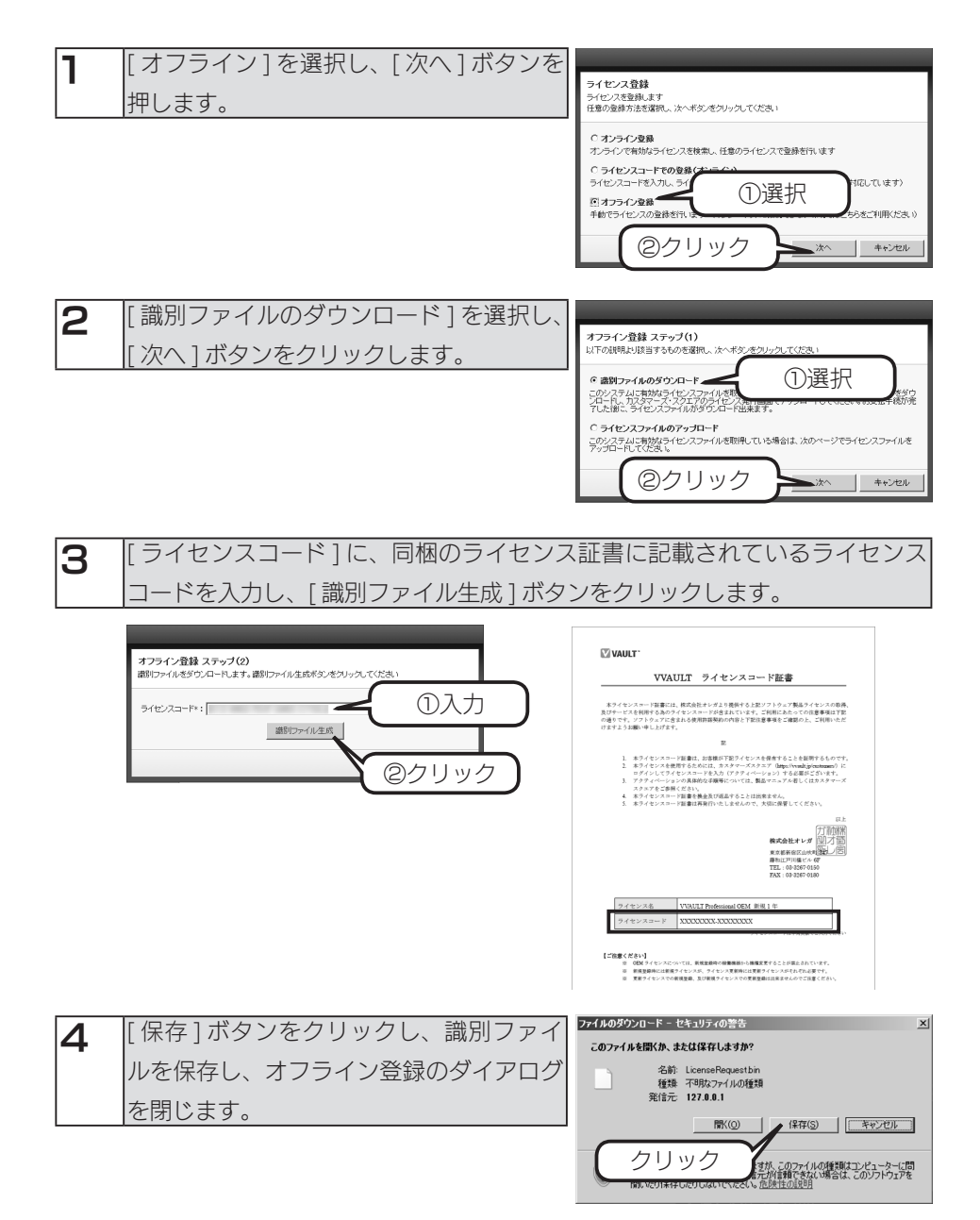

5 インターネットに接続可能なパソコンへ識別ファイルをコピーします。

## 6 手順5のパソコンで、VVAULTカスタマーズ・スクエア(https://vvault. jp/customers/)へアクセスします。 ログイン項目に登録したメールアドレスとパスワードを入力し、[ログイン] ボタンをクリックします。

### **VAULT**<sup>°</sup>CUSTOMERS SQUARE

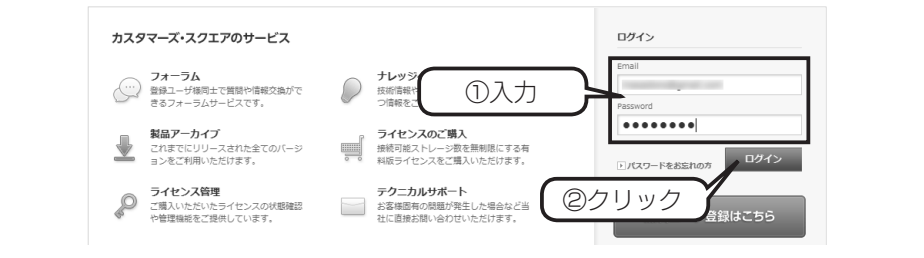

7 [オフライン登録]ボタンをクリックします。

| VAUL       |            | S SQUARE        | ۵ 77-74 (B)     | ◎ ナレッジベース |         |      |           |
|------------|------------|-----------------|-----------------|-----------|---------|------|-----------|
| <b>ホーム</b> | フォーラム      | ナレッジベース         | 製品アーカイブ         | ライセンス管    | 3理 テク   |      |           |
|            |            | Recomn          | nend!           |           |         |      |           |
| ライセンス      | を発行して 関を解除 | ライセンス           | 料金              |           |         |      |           |
| ba         | 1          | VVAULT Perso    | nal             |           | 無料      |      |           |
| Beer       | <u> </u>   | VVAULT Perso    | onal Plus       |           | ¥525/月  |      |           |
|            | -          | VVAULT Profe    | ssional         | ¥1        | 0,500/月 |      |           |
| Persona    | il 無料発行 P  | ersonal Plus 購入 | Professional 購入 | オフライン     |         | クリック | $\supset$ |

| 8 | [参照]ボタンをクリックし、手順4で保 | Γ. |
|---|---------------------|----|
|   | 存した識別ファイルを指定し、[決定]ボ | 1  |
|   | タンをクリックします。         | Ş  |
|   | ^                   |    |

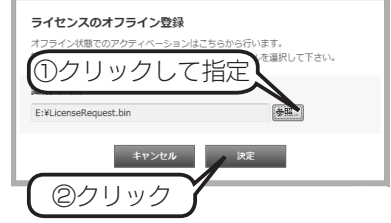

usei

| 9 | アクティベート内容を確認し、[決定<br>タンをクリックします。 | ]ボ | アクティベーション内容の確認<br>診療術グップロードされるライセンス期刊フィイルによって、以下のライセンスの<br>【報用】が確定されますが、よろしいですか?この値作は取り消せません。 |
|---|----------------------------------|----|-----------------------------------------------------------------------------------------------|
|   |                                  |    | 史新前 アクティペーションなし                                                                               |
|   |                                  |    | 更結準<br>マイセンスコード :<br>ライセンス専動規題 : 2013年02月 7日<br>アクティベーション可能回数 : 5<br>クリック                     |
|   |                                  | =  |                                                                                               |

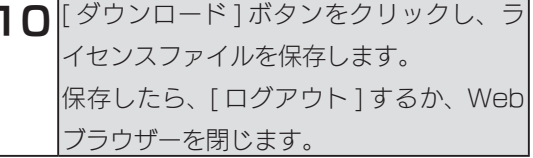

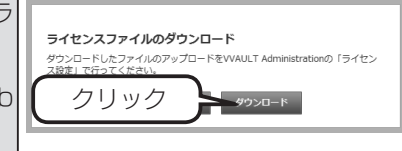

②クリック

 
 再び、ライセンス登録する対象機にて VVAULT Administration 画面を表示 します。(5ページの手順1~3参照)

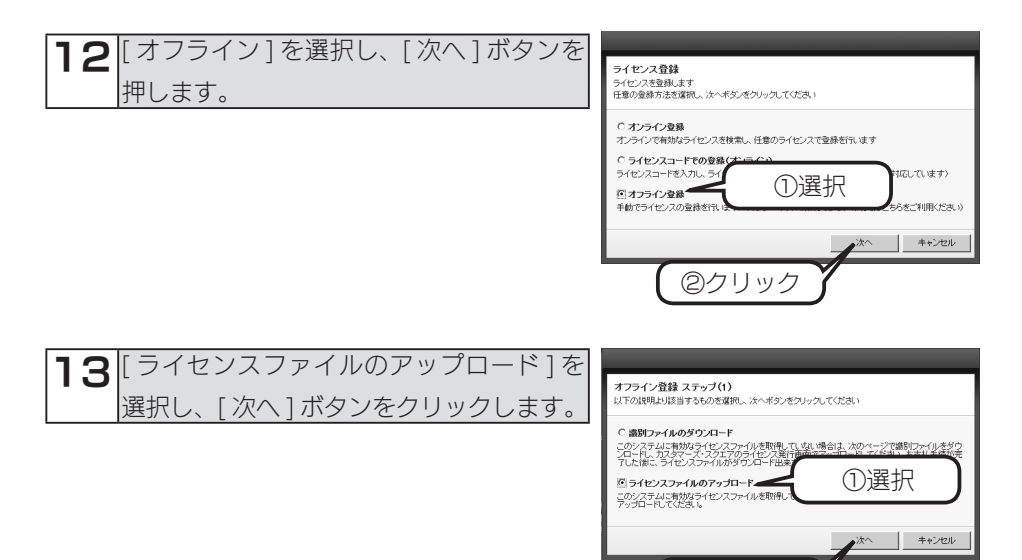

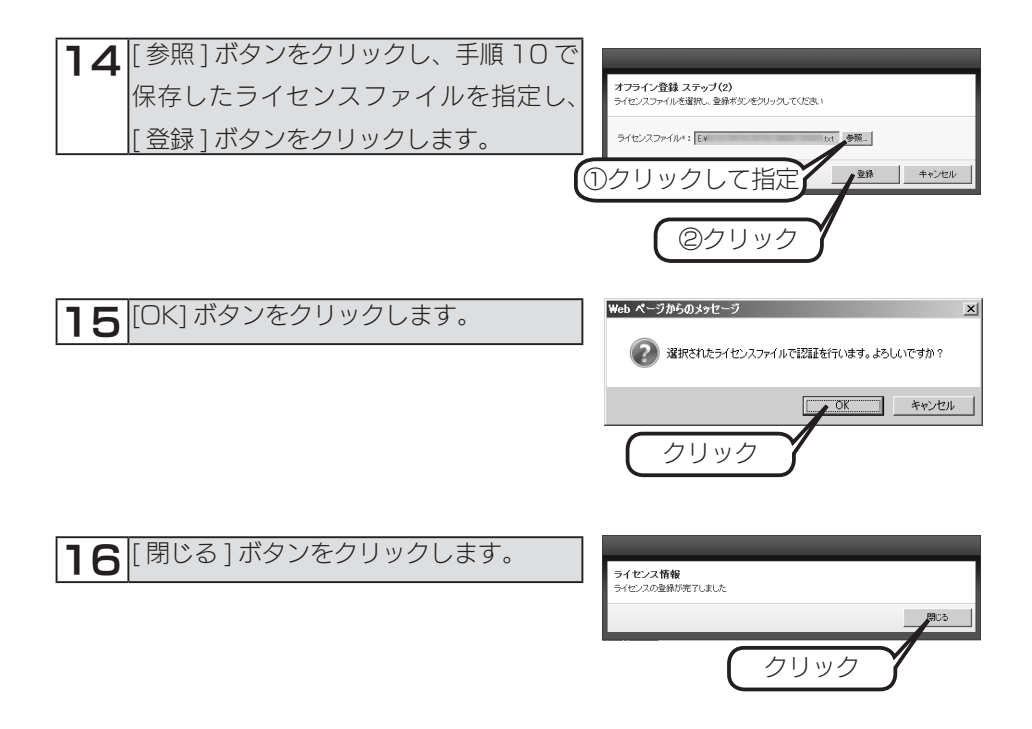

## 17 ライセンス設定の表示内容が更新されたことを確認します。

| VAULT <sup>®</sup> Administratio            | n                                                                                                |                                                | 製品マニュアル ログアウト |
|---------------------------------------------|--------------------------------------------------------------------------------------------------|------------------------------------------------|---------------|
| 仮想ドライブ                                      | 除害·警告情報 0                                                                                        | システム設定                                         |               |
|                                             |                                                                                                  |                                                | C             |
| <ul> <li>ニレポートメール</li> <li>ライセンス</li> </ul> | ライセンス                                                                                            |                                                | ライセンス登録       |
|                                             | 登録ライセンス                                                                                          |                                                |               |
|                                             | 基本情報<br>ライセノス名<br>ライセノスコード<br>有効規模                                                               | : VVAULT Professional CEM<br>:<br>: 2013/08/22 |               |
|                                             | 利用句課業<br>利用可能反想ドライラ数<br>利用可能ストレージ数<br>利用可能 シックアップドライブ数<br>利用可能 シックアップストレージ数<br>利用可能 シックアップストレージ数 | : 1<br>: 99<br>: 2<br>: 90<br>: 97<br>: 99     |               |
|                                             | ※ライセンス取得時には、マシン回転の情                                                                              | 1紙がカスタマース・スクエア に送信されます。詳細はナレッジペースを参照してくだあい。    |               |

以上でライセンス登録は完了です。

## ライセンスを更新する

VVAULT Professional OEM は、登録したライセンスに利用期限が設定されています。

利用期限が経過すると、仮想ストレージへの保存ができなくなり、読み込み専用となります。

この場合でも、更新ライセンスをご購入いただき、上記のライセンス登録手順を実施 いただくことで再び読み書き可能となります。

更新ライセンスはライセンスが有効な状態においても適用可能で、更新ライセンスに 指定されている期間分、利用期限が延長されますので、お早めに更新手続きをお願い します。

更新ライセンスのお求めは、本製品をご購入になられた販売店までご相談ください。 お客様が現在ご利用中のライセンスによって、用意するものが異なります。

VVAULT Professional OEM ライセンスの更新用

| VVAULT-OEM-1Y | 更新ライセンス(1 年) |
|---------------|--------------|
| VVAULT-OEM-2Y | 更新ライセンス(2 年) |
| VVAULT-OEM-4Y | 更新ライセンス(4 年) |

※ VVAULT Professional の場合、OEM ライセンスは適用できません。

| ご注意            |                                            |                                                                                                    |
|----------------|--------------------------------------------|----------------------------------------------------------------------------------------------------|
| ●ご利用中のライセンスが不  | VAULT <sup>®</sup> Administratio           | אַקּקיבביא נעזיילא נעזיילא געזיין אַראַראַגעען געזיין געזיין |
| 明の場合は、VVAULT 管 | 仮想ドライブ                                     | ▶ ※ ※ ※ ※ ※ ※ ※ ※ ※ ※ ※ ※ ※ ※ ※ ※ ※ ※ ※                                                                                                    |
| 理画面の [システム設定]  | <ul> <li>レポートメール</li> <li>ライセンス</li> </ul> | ライセノスライセノス全体                                                                                                    |
| → [ライセンス] をクリッ |                                            | 登録ライセンス<br>基本価格                                                                                                    |
| クし、表示されるライセン   |                                            | シイビンス名 : VVALIT Professional QEM<br>ライビンスニード<br>初始規模 : 2013/02/22                                                                                                    |
| ス情報から「ライセンス名」  |                                            | NDE#WR第<br>(利用)を起当からつ放 : 1<br>(利用)を払うレーン38 : 10                                                                                                    |
| をご確認ください。      |                                            | 利用可能らびアッチキンク類 : 2<br>利用可能したアックストレース数 : 19<br>利用可能なララウドらっアップストレース数 : 39                                                                                                    |
|                |                                            | メライセンス教徒時には、マシン圏集の情報がカスタマーズ・スクエアに送信されます。詳細はプレッジペースを参照してだたか。                                                                                                    |

# VVAULT を使ってみる

# ストレージを追加する

| 2 | ログイン画面フ  | が表示された場合、以下を入      | ▼VAULT <sup>®</sup> Administr ①入力 |
|---|----------|--------------------|-----------------------------------|
|   | カし、[ログイ] | ン] ボタンをクリックします。    |                                   |
|   | アカウント名   | Administrator      | アカウント名: Administrator             |
|   | パスワード    | (Administrator のパス | パスワード                             |
|   |          | ワード)               | (2)クリック                           |
|   |          | ※ HDL-Z シリーズの場合、   |                                   |
|   |          | 初期パスワードは「admin」    | OREGA Inc. All Rights Reserved.   |
|   |          | です。                |                                   |

3 [仮想ドライブ] タブをクリックし、ドライブ追加アイコンをクリックします。
 → [ストレージ追加] 画面が表示されます。

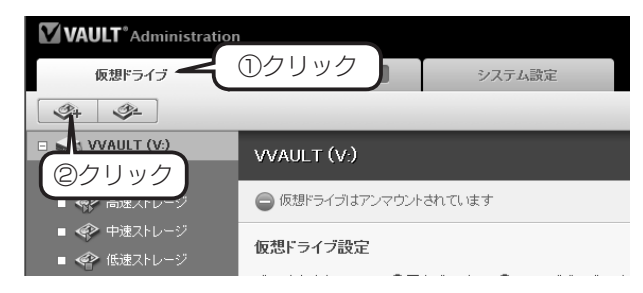

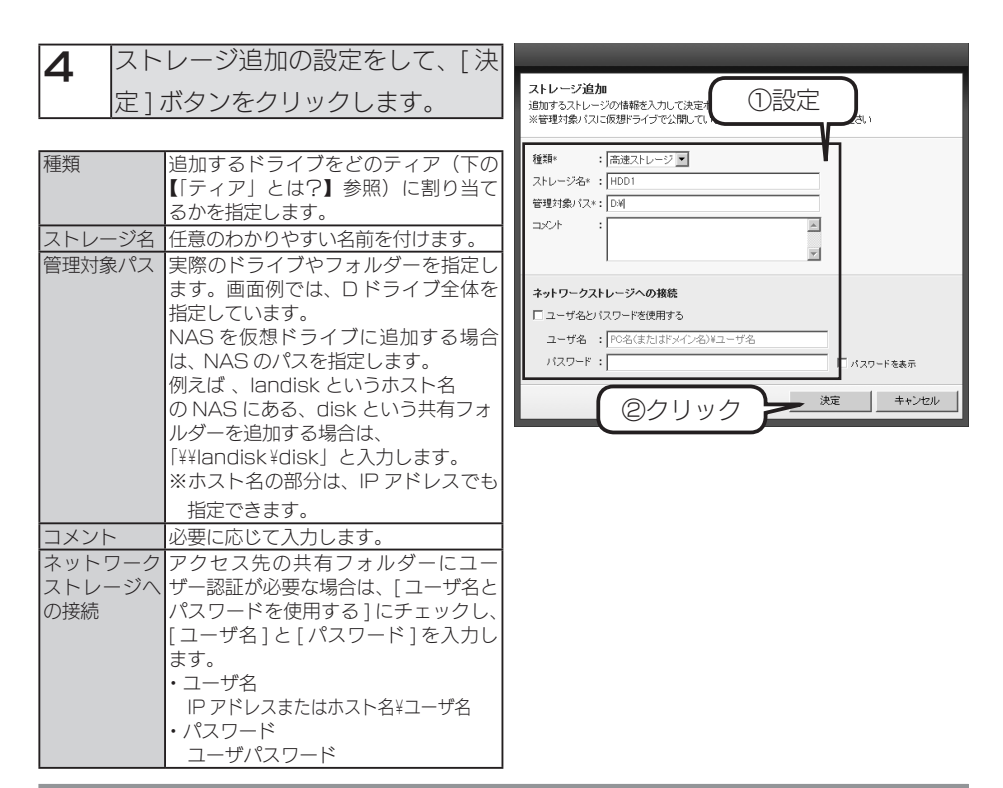

# 参考 「ティア」とは?

● VVAULT ではストレージに「ティア」という優先順位を設定できます。 ティアには 4 段階あり、ストレージの速度に応じて『最速』、『高速』、『中速』、『低速』が選択できます。 VVAULT は書き込み要求があった時に『最速』に優先的に書き込みます。また、ティアリング機能によっ て、良く使うファイルは『最速』ドライブに、あまり使わないファイルは速度の遅いドライブに自動的に 再配置し、効率よいストレージ利用ができるようにします。 内蔵ドライブや eSATA 接続ハードディスクは最速、USB ストレージは高速~中速、NAS は低速に設 定すると良いでしょう。

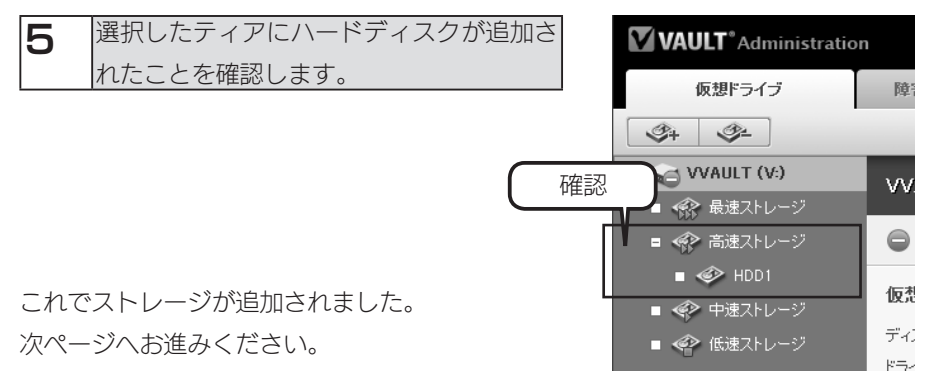

# 仮想ドライブをマウントする

はじめてハードディスクを追加した場合は、この仮想ドライブが使えるように[マウント]を行います。マウントすることにより、仮想ドライブがドライブ V として利用できるようになります。

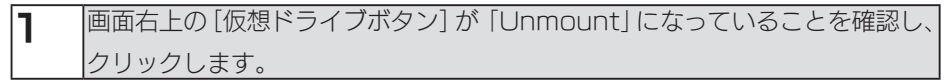

|     | VAULT <sup>*</sup> Administration                     | on                                      | 戦乱マニュアル                                                                 | Rグアウト                   |
|-----|-------------------------------------------------------|-----------------------------------------|-------------------------------------------------------------------------|-------------------------|
|     | 仮想ドライブ                                                | 障害・管告情報 💿 シス:                           | テム統定                                                                    |                         |
|     | 3+ 3+                                                 |                                         | 仮想ドライブ Unmount ティアリング ON                                                | C                       |
|     | <ul> <li>● VVAULT (V)</li> <li>● ◆ 最速ストレージ</li> </ul> | VVAULT (V.)                             | 道明 · 元·戻す                                                               |                         |
|     | ■ ≪計 高速ストレージ                                          | ● 仮想ドライブはアンマウントされています                   |                                                                         | _                       |
|     | ■ 🕪 HUUT<br>■ 🚸 中速ストレージ                               | 仮想ドライブ設定                                |                                                                         |                         |
|     | ■ ≪≫ 低速ストレージ                                          | ディスクタイプ : 6 固定ディスク (                    | リムーバブルディスク                                                              |                         |
|     |                                                       |                                         |                                                                         |                         |
|     |                                                       |                                         |                                                                         |                         |
| 2   | [OK] ボタンをクリ                                           | <b>リックします。</b>                          | Web ページからのメッセージ                                                         | ×                       |
| L   |                                                       | ,,,,,,,,,,,,,,,,,,,,,,,,,,,,,,,,,,,,,,, |                                                                         |                         |
|     |                                                       |                                         |                                                                         |                         |
|     |                                                       |                                         | VVAULT(V:)をマウントして                                                       | もよろしいですか?               |
|     |                                                       |                                         |                                                                         |                         |
|     |                                                       |                                         |                                                                         |                         |
|     |                                                       |                                         |                                                                         |                         |
|     |                                                       |                                         |                                                                         | キャンセル                   |
|     |                                                       |                                         |                                                                         |                         |
|     |                                                       |                                         |                                                                         |                         |
|     |                                                       |                                         | Web ページからのメッセージ                                                         | ×                       |
| 3   | 共有サーヒスか停止                                             | しますので、言                                 | <b>庄</b>                                                                |                         |
|     | も本製品にアクセ                                              | スしていないこ                                 | - 仮想ドライブ上の共有フォルダを有効化す                                                   | 「るため「Server」サービス        |
|     |                                                       |                                         | - じゅうしますか?                                                              |                         |
|     | とを確認してから、                                             | [OK] ボタンる                               | <ul> <li>※「Server」サービスの再起動は多少時間</li> <li>他の共有フォルダを一時的に利用できなく</li> </ul> | 間かかかります。またその間<br>〔なります。 |
|     |                                                       |                                         | ※キャンセルすると「Server」サービスは                                                  | は再起動されずにマウントさ           |
|     | シリックします。                                              |                                         | 1139.                                                                   |                         |
|     | 2.772                                                 |                                         |                                                                         |                         |
| こ注  | 上息                                                    |                                         |                                                                         | ─ OK キャンセル              |
| ●木筒 | <sup>ป</sup> 品上のファイルを編集                               | しているときに                                 |                                                                         |                         |
|     |                                                       |                                         |                                                                         |                         |
| [0] | K] ボタンをクリックす                                          | ると、編集中の                                 |                                                                         |                         |
|     | マイルが失われる場合が                                           | ぶあります.                                  |                                                                         |                         |
|     |                                                       |                                         |                                                                         |                         |

# 4 マウントが完了すると、アンマウントの警告メッセージと、仮想ドライブ V に 表示されていた停止マークが消えます。

これで仮想ドライブ V が利用できます。

仮想ドライブ V 上に共有フォルダーを作成すると、仮想ストレージ環境をユーザーが 利用できます。

ライブバックアップの設定をする

ライブバックアップ機能とは、仮想ドライブを監視し、変更データを自動的にバック アップドライブへ複製する機能です。最新状態のバックアップを意識することなく取 ることができます。

あらかじめバックアップ用のハードディスクを接続し、どのドライブが割り当てられ ているか確認しておきます。以下の例では増設したハードディスクにドライブ E が割 り当てられており、このドライブ E をバックアップドライブとして利用する設定方法 について説明しています。

### ライブバックアップを設定する

】 対象となる NAS ヘリモートデスクトップ接続し、[スタート]→[コントロールパネル]→[プログラムのアンインストール]をクリックします。

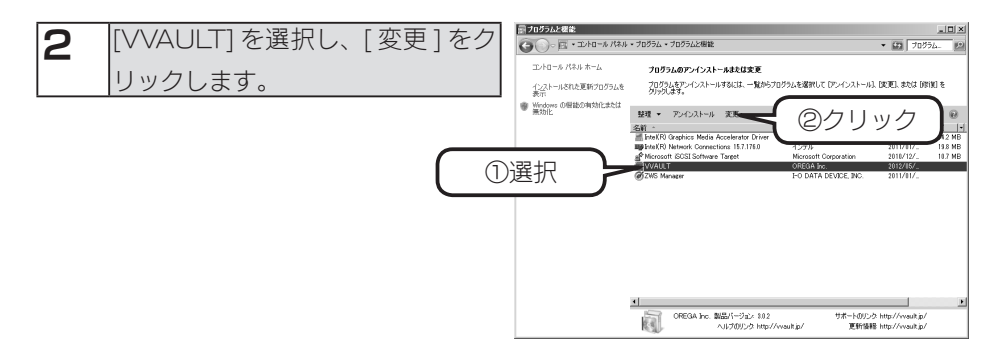

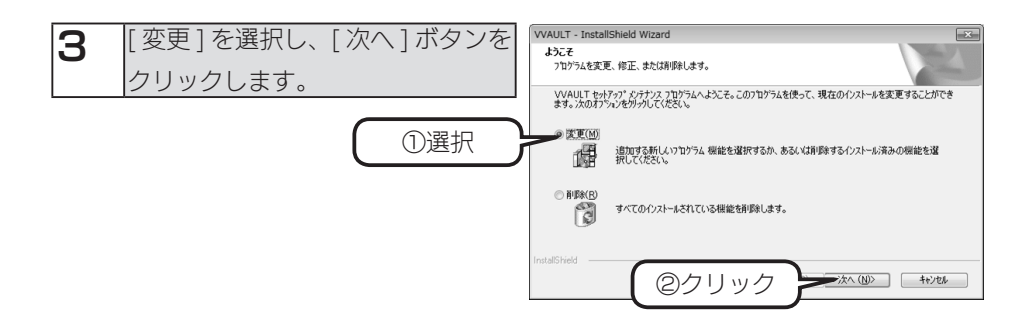

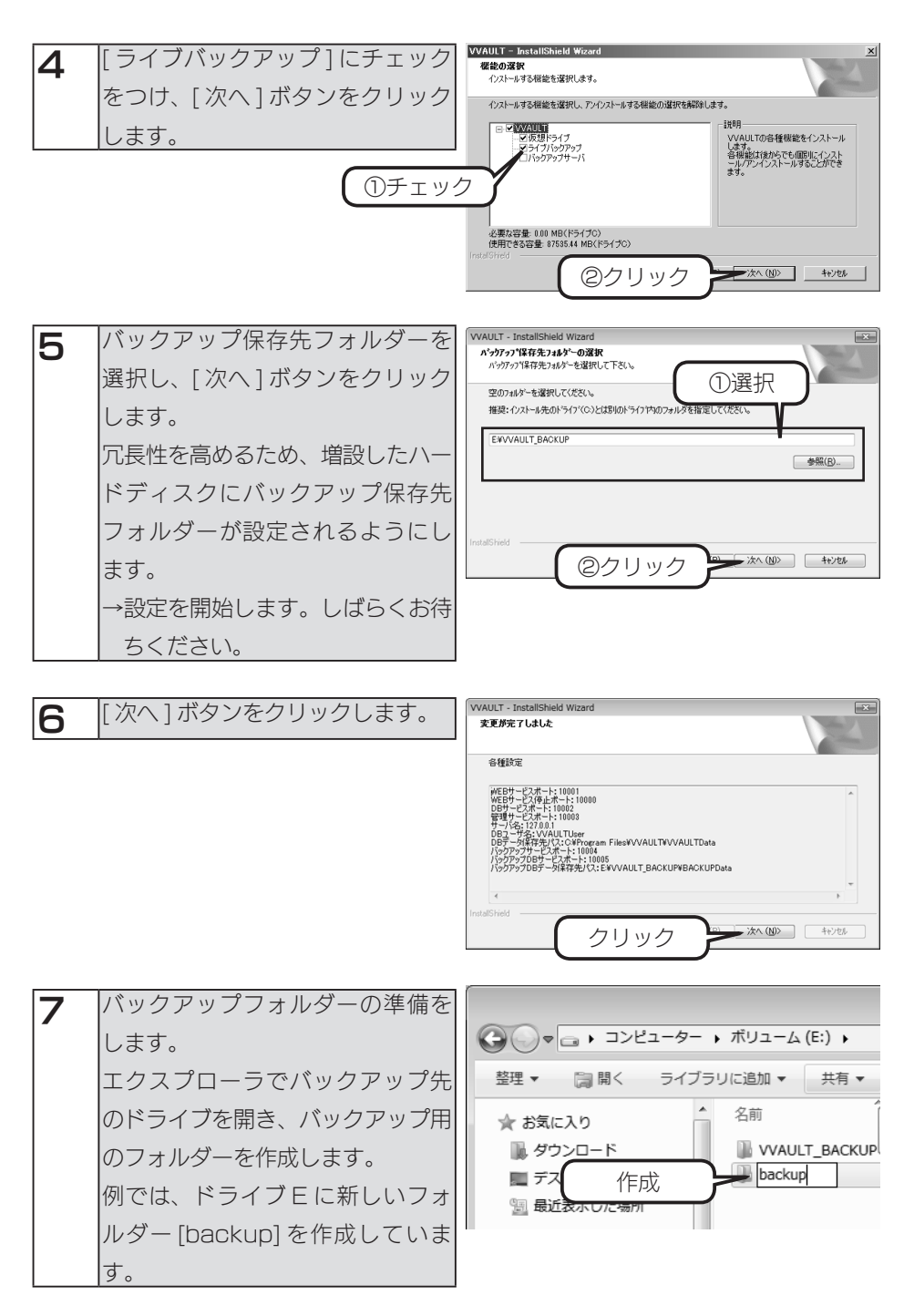

**8** [スタート] → [すべてのプログラム] → [VVAULT] → [Administration]をクリックします。

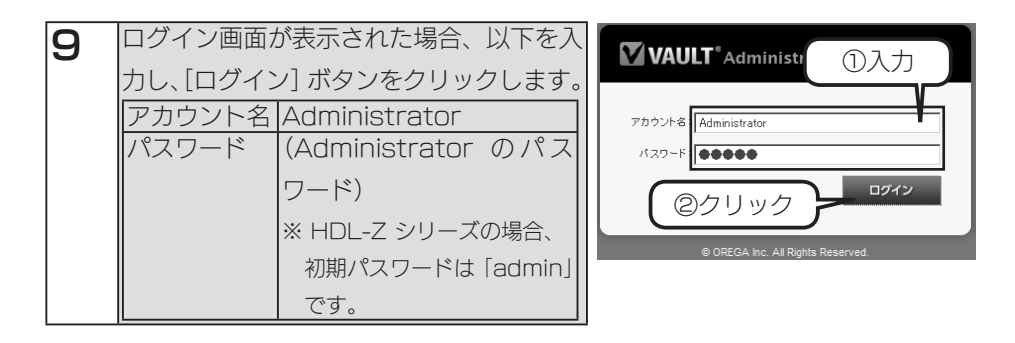

**10** ライブバックアップタブをクリックし、[ドライブ追加ボタン] をクリックし ます。

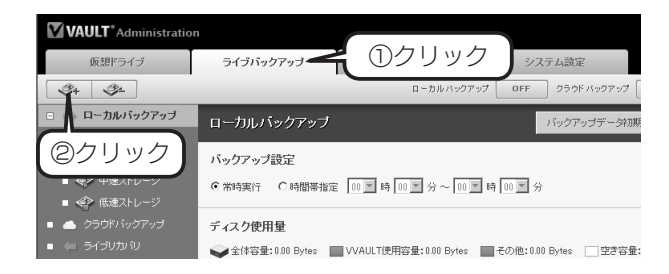

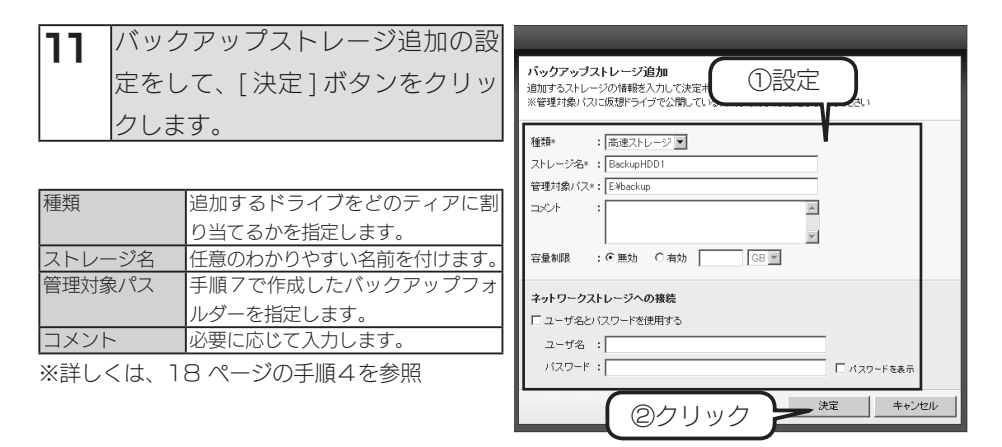

**12** [ローカルバックアップボタン] が OFF になっていることを確認し、[ローカル バックアップボタン] をクリックします。

| VAULT*Administratio                                                                                                    | n                                    |                       |                     | 5             | 品マニュアル ログアウト | 1 |
|----------------------------------------------------------------------------------------------------|--------------------------------------|-----------------------|---------------------|---------------|--------------|---|
| 仮想ドライブ                                                                                                    | ライブバックアップ                            | 陸吉·禁告情報 0             | システム設定              |               |              |   |
| \$4 \$4                                                                                                    |                                      | ローカルバックアッ             | 7 0FF 059K //v07v3  | 7 OFF ライブリカバリ | J ON C       | ] |
| <ul> <li>ローカルバックアップ</li> </ul>                                                                                                    | ローカルバックアップ                           |                       | バックアップデータ           | MANE WH       | 元に戻す         | ŕ |
| <ul> <li>         ・ (*) 最速ストレージ         ・ (*) 高速ストレージ         ・ (*) 中速ストレージ         ・ (*) 中速ストレージ         ・ (*) 伝速ストレージ         ・ (*) 伝速ストレージ         ・ (*) 伝速ストレージ         ・ (*) 伝速ストレージ         ・ (*) 伝述ストレージ         ・ (*) 伝述ストレージ         ・ (*) 伝述ストレージ         ・ (*) 伝述ストレージ         ・ (*) 伝述ストレージ         ・ (*) 伝述ストレージ         ・ (*) (*) (*) (*) (*) (*) (*) (*) (*) (*)</li></ul> | バックアップ設定<br>の 第時実行 C 時間帯指定           | <sub>■</sub> クリッ      | 19                  |               |              |   |
| <ul> <li>クラウドバックアップ</li> </ul>                                                                                                    | ディスク使用量                              |                       |                     |               |              |   |
|                                                                                                    | ◆全体容量:0.00 Bytes                     | VVAULT使用容量:0.00 Bytes | ■その他:0.00 Bytes 型きを | (量:0.00 Bytes |              |   |
|                                                                                                    | 10N it                               | IN BEN MIN            | SEN SEN             | 70% 80%       | 92%          |   |
|                                                                                                    | ディスク使用量の運移<br>10<br>09<br>0.8<br>0.7 |                       |                     |               |              |   |
|                                                                                                    | 0.6                                  |                       |                     |               |              | ۲ |

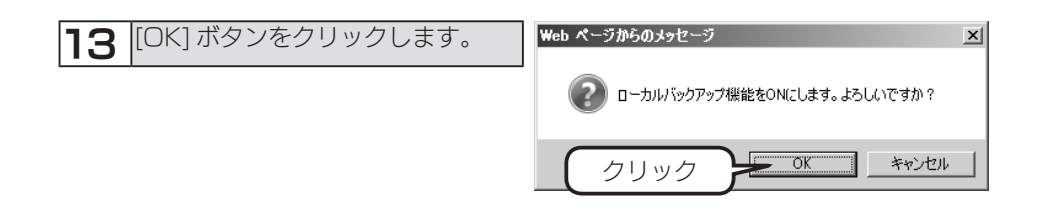

バックアップが開始されると、「バックアップ実行中」と表示されます。 「バックアップ実行中」と表示されている間は、データのバックアップ中ですので、本 製品の電源を切らないでください。

# ライブリカバリについて

ライブリカバリは、ライブバックアップが有効になると自動的に有効になります。 仮想ドライブの構成ドライブに障害が発生してアクセスできなくなったとき、ライブ リカバリ機能によりバックアップドライブから仮想ドライブへ自動復旧しながらサー ビスを継続します。

例えば、以下のように仮想ドライブが構成されており、バックアップドライブとして 構成ドライブ F:、構成ドライブ G: が設定されているとします。

仮想ドライブ V: に記録されたファイルは、構成ドライブ D: に保存されると同時にラ イブバックアップ機能によりドライブ F: にも保存されます。

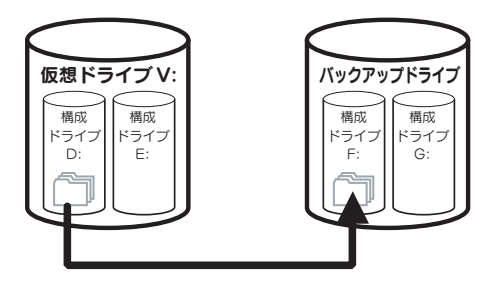

この状態で構成ドライブ D: に障害が発生し、ドライブ D: に保存されていたファイル にアクセスができなくなった時の動作について説明します。

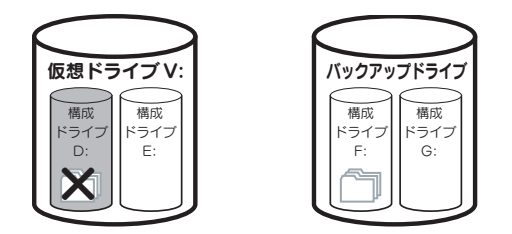

ユーザーが仮想ドライブ V: を通して、障害が発生した構成ドライブ D: に保存された ファイルにアクセスをした場合、VVAULT は構成ドライブ D: にアクセスできないこ とを検知します。

この時に「ライブバックアップ機能」が働きます。

VVAULT は、バックアップドライブにユーザーからリクエストのあったファイルがないか確認し、ファイルが存在する場合は、そのファイルを他の構成ドライブ(この例ではドライブ E:)に復元します。その後、復元したファイルをユーザーに提供します。

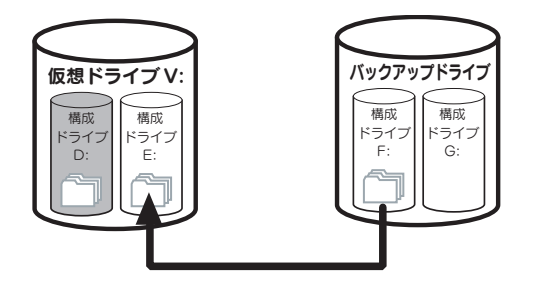

この流れにより、仮想ドライブ V: のサービスを継続しながら、壊れてしまった構成ド ライブ D: に保存されていたファイルをリアルタイムに復元することができます。この 一連の流れを「ライブリカバリ」と呼びます。

# ご注意●ライブリカバリ機能では、正常にバックアップがとられていても構成ドライブすべてが壊

# 「Biz シンプルディスク バックアップタイプ」にバックアップする

VVAULT で作成した仮想ドライブ(V:)を、NTT コミュニケーションズ株式会社の クラウドサービス「Biz シンプルディスク バックアップタイプ」にバックアップする ことができます。

※「Biz シンプルディスク バックアップタイプ」は、NTT コミュニケーションズ株式会社の提供する有償のクラウドサービスです。

※この機能を利用する場合、ライブバックアップ機能を有効にしておく必要があります。

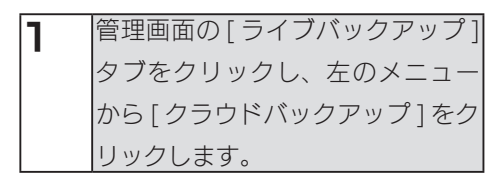

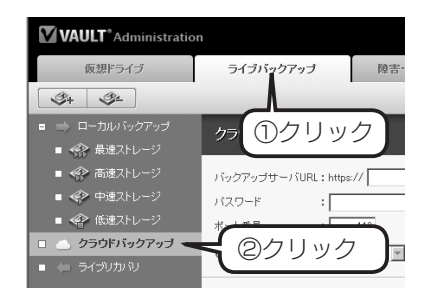

2 [バックアップサーバ URL]、[パスワード]に、「Biz シンプルディスク バックアッ プタイプ」の開通案内にある [アドレス]、[パスワード]を入力して、[接続テスト] ボタンをクリックします。

| クラウドバックアップ                                                                                                    |                | バックア      | ップデータ初期化   | と 接続     | if 7.1       | 2/  | フリック                  |
|----------------------------------------------------------------------------------------------------|----------------|-----------|------------|----------|--------------|-----|-----------------------|
| バックアップサーバURL Shttps:<br>パスワード                                                                                                    | //             | רי<br>. ג |            |          |              |     | ビスポリシーを表示<br>イスワードを表示 |
| <ul> <li>ポート番号 :</li> <li>・</li> <li>・</li> <li></li></ul> |                | )入力       | <b>)</b> % |          |              |     |                       |
| バックアップドライブ使用<br>・<br>全体容量: 0.00 Bytes                                                                                                    | VVAULT使用容量:0.0 | 0 Bytes 📕 | ■その他:000 B | rtes □ 空 | *容量:0.00 Byt | es  |                       |
| 10% 20                                                                                                    | N 30%          | 40%       | 50%        | 80%      | 712%         | 80% | 20%                   |

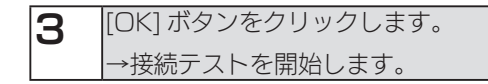

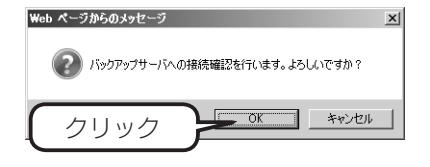

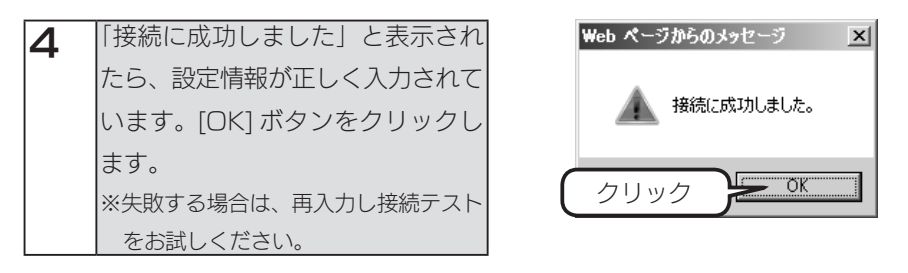

| クラウドバックアップ バックアップデー外期化 線研え クリック                                                              |
|----------------------------------------------------------------------------------------------|
| バックアップサーバURL:https:// サービスポリシーを表示                                                            |
| バスワード : ●●●●●●●● □ □ バスワード 延示                                                                |
| 水一卜番号 : 443                                                                                  |
| ● 常時実行 C時間帯指定 00 ■ 時 00 ■ 分~ 00 ■ 時 00 ■ 分                                                   |
| バックアップドライブ使用量                                                                                |
| ② 全体容量: 0.00 Bytes     ■ VVAULT使用容量: 0.00 Bytes     ■ その他: 0.00 Bytes     ② 空き容量: 0.00 Bytes |
|                                                                                              |
| ומי פמיג אמי אמי אמי אמי אמי איז איז איז איז איז איז א איז איז א איז איז                     |

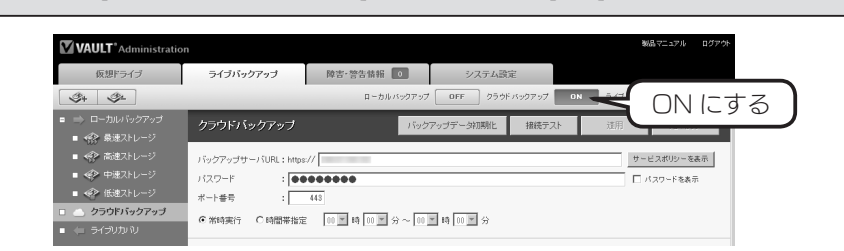

以上で設定は完了です。

6

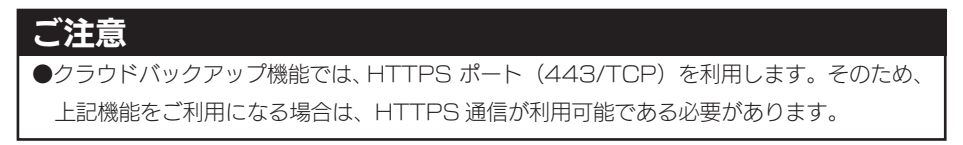

# バックアップサーバ機能を設定する

ここでは、以下の図のように本社の VVAULT から、インターネットを経由して、拠 点の VVAULT にバックアップする方法について説明します。

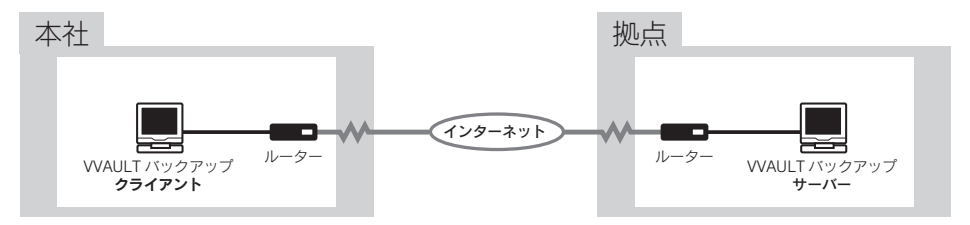

例では、本社側の VVAULT がバックアップクライアント、拠点側の VVAULT がバッ クアップサーバーとして機能します。

あらかじめ、バックアップサーバー側について以下の設定が必要です。

- ・拠点側のルーターに 443/TCP を VVAULT バックアップサーバへポートフォワー ドする設定が必要です。
- ※通信プロトコルは HTTPS(443/TCP)を利用しますが、ポート番号は任意に設定可能です。 その場合は、サーバー・クライアント両方でポート番号を合わせてご利用ください。
- ・拠点側のルーターの IP アドレスまたは DNS 名が必要です。

## バックアップサーバー側を設定する

※画面は Windows Server 2008 R2 の例です。

・Windows ファイアウォールの設定を変更する

】 スタートメニューから、[管理ツール] → [セキュリティが強化された Windows ファイアウォール] をクリックします。

| 2       | 画面右の受信の規則で[新しい規 |
|---------|-----------------|
| <b></b> | 則]をクリックします。     |

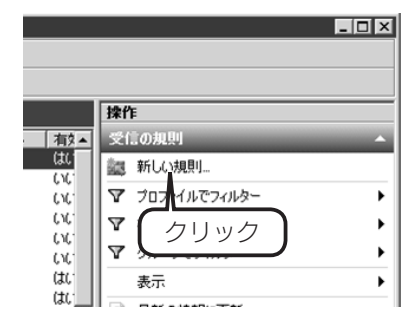

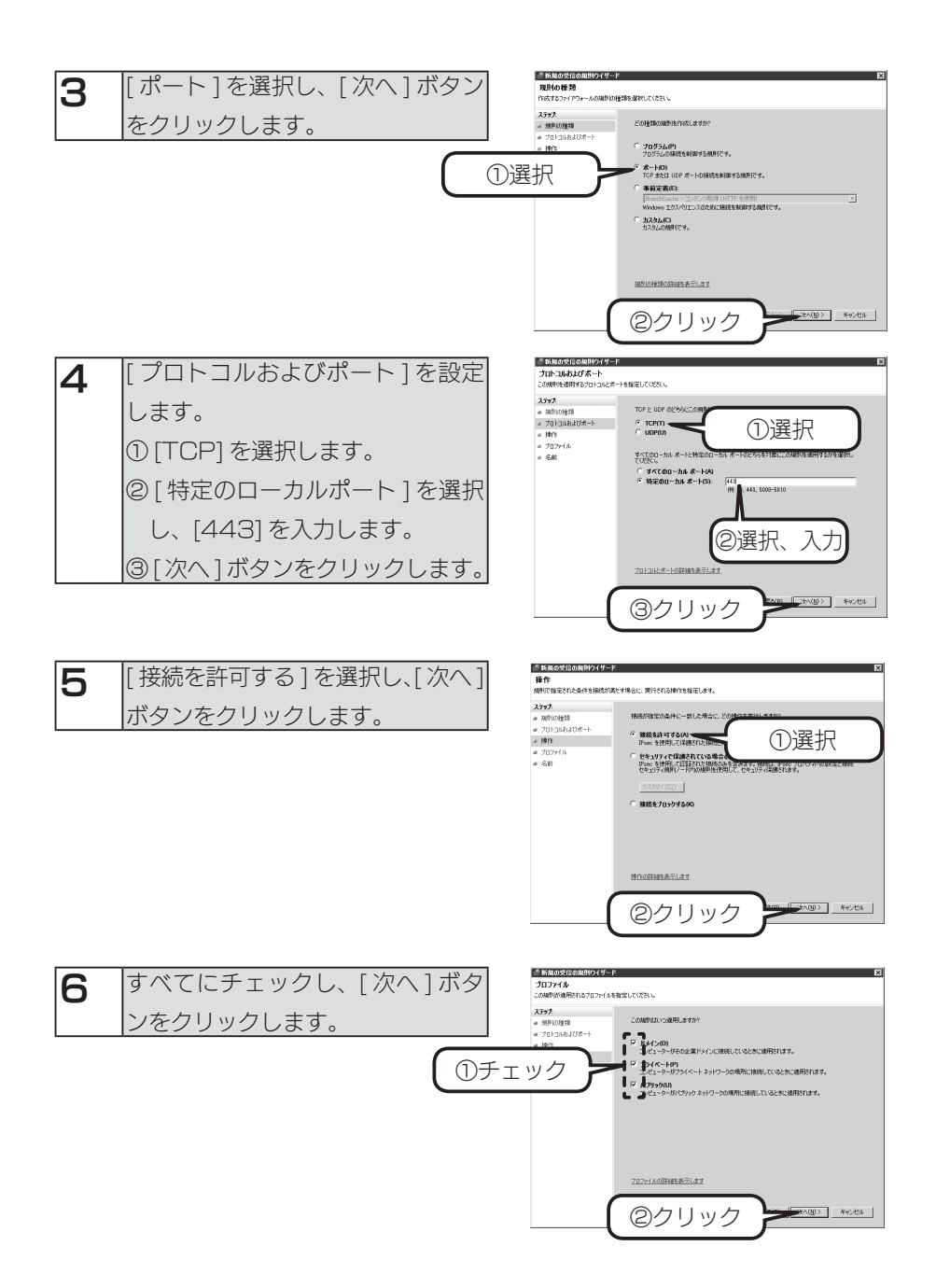

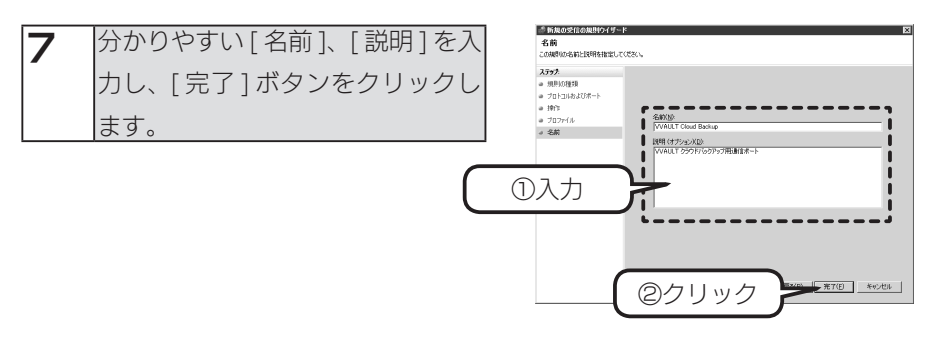

- 以上で、Windows ファイアウォールの設定変更は完了です。
- ・バックアップサーバーを設定する
- 】 スタートメニューから、[コントロールパネル] → [プログラムのアンインストール] をクリックします。

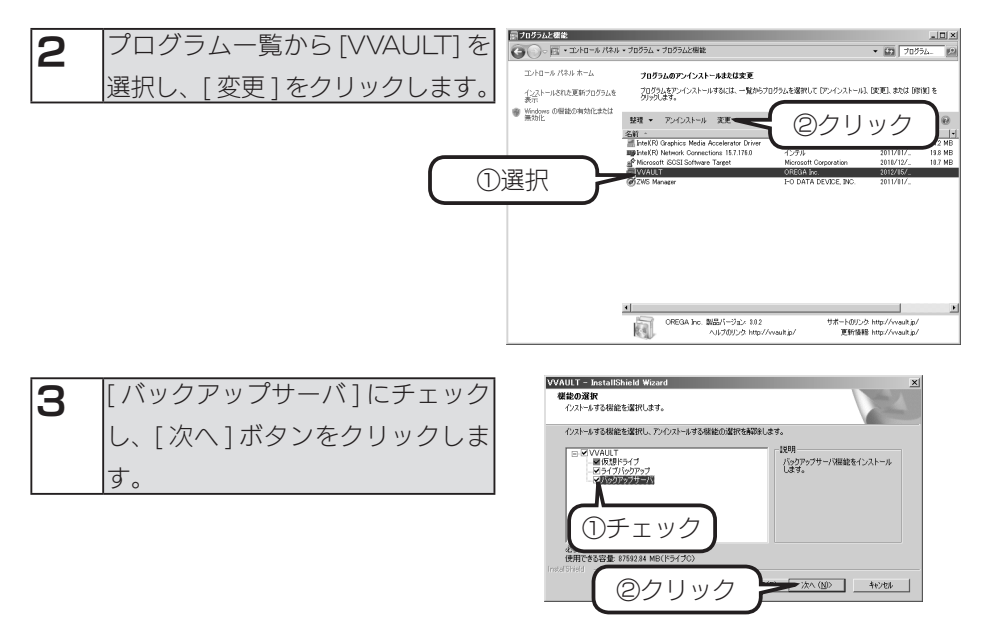

このあと、画面の指示にしたがってインストールしてください。 その後、次ページへお進みください。

※本製品の再起動が必要になる場合があります。

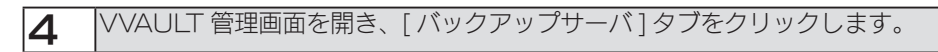

| I | VAULT*Administratio | n         |           | 東田ユニュ  | アル ログアウト       |
|---|---------------------|-----------|-----------|--------|----------------|
|   | 仮想ドライブ              | ライブバックアップ | バックアップサーバ | カロック   |                |
| I | システム設定              | S4 S=     |           |        |                |
|   | □ バックアップサーバ         | バックアップサーバ |           | バックアップ | ₩<br>₩<br>URL: |
|   | ■ 49> 最速2トレージ       |           |           |        |                |

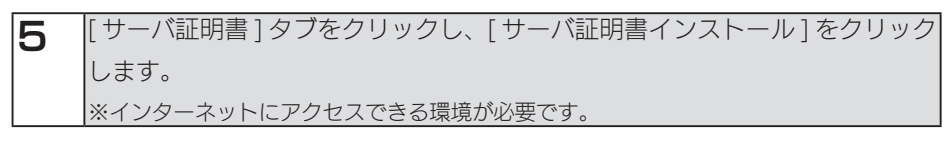

| VAULT <sup>*</sup> Administratio                                    | n                                                       |                         |           | 製品マニュアル ログアウト |
|---------------------------------------------------------------------|---------------------------------------------------------|-------------------------|-----------|---------------|
| 仮想ドライブ                                                              | ライブバックアップ                                               | バックアップサーバ               | 隆害·警告情報 1 |               |
| システム設定                                                              | S4 S2                                                   |                         | バックア      | ップサーバ OFF C   |
| □ バックアップサーバ                                                         | バックアップサーバ                                               | _                       |           | バックアップサーバURL: |
| <ul> <li>会会 最速ストレージ</li> <li>会会 高速ストレージ</li> <li>会会 HDD3</li> </ul> | <ul> <li>「シックアップサーバが停止</li> <li>サーバ証明書がインストー</li> </ul> |                         | ノック       |               |
| <ul> <li>■ ◆ 中速ストレージ</li> <li>■ ◆ 低速ストレージ</li> </ul>                | ステータス サービ                                               | ス設定 サーバ運明書              |           |               |
|                                                                     |                                                         | <ul><li>(2クリ)</li></ul> | Jw2       | サーバ証明書インストール  |
|                                                                     | 発行対象                                                    |                         |           |               |

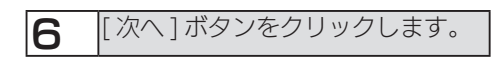

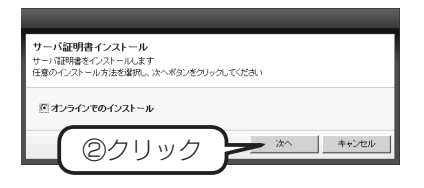

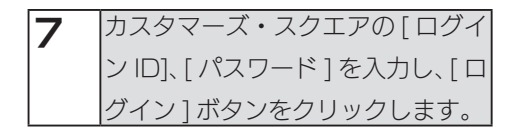

| サーバ論<br>オンライン<br>アカウント・<br>※送信デ・ | E明書インス<br>でサーバ証明<br>着報を入力し、<br>- 気は暗号化さ             | トール ステッ<br> 乾死行する)<br> ジインボタ<br> れます | )<br>(]     | )入力    |      |       |
|----------------------------------|-----------------------------------------------------|--------------------------------------|-------------|--------|------|-------|
| <b>カスタマ</b><br>ログイン<br>パスワー      | - <i>7</i> ;221<br>D* <b>1</b><br>F* <b>1</b> • • • |                                      | ¥           |        |      |       |
| ロダイン<br>10 アカウ                   | <ul> <li>ID・パスワー</li> <li>D・新規登録</li> </ul>         | * <b>が不明な方は</b> 。<br>区パスワード科         | ちらから<br>第発行 |        |      |       |
|                                  | 2/                                                  | アリッ                                  | ク           | $\geq$ | ロダイン | キャンセル |

| 8 サー/<br>定]オ<br>※すべ<br>ので | ∛証明書の情報を入力し、[決<br>ダンをクリックします。<br>⊂の項目が必須項目となります<br>、必ず入力してください。<br>引書のインストールをします。     | ウーバ錠明者インストール ステップ(2)<br>インストールするサーバ証明書の体報を入力して決定する。     ①入力       コモンキーム(C0)*1<br>福慶名(0)*     [FO DATA DEV/DE BIC<br>BP/RA(DU)*     [FO DATA DEV/DE BIC<br>BP/RA(DU)*       加強用者(S0)*     [Vertrock Product Stratege Section<br>TREPT142(U)*     [Solurads-moch) Lanasseve-(1)*       動活用用者(S0)*     [Linkinsergeret, Japan                                                                                                    |
|---------------------------|---------------------------------------------------------------------------------------|----------------------------------------------------------------------------------------------------|
| コモンネーム                    | インターネットからアクセスで<br>きる、IP アドレスまたはホスト                                                    | ②クリック     ジェネズ エー・シンセル     ジェネズ     ジェネズ     ジェスジェネズ     ジェネズ     ジェスジェネズ     ジェスジェネズ     ジェスジェスジェスジェスジェスジェスジェスジェスジェスジェスジェスジェスジェスジ |
|                           | 名を入力します。<br>(例:vvault1.iodata.jp など)<br>バックアップクライアント側で<br>は、このコモンネームを接続先<br>情報に使用します。 | ●コモンネームは、バックアップクライア<br>ント側の設定において接続先サーバー名<br>に使用します。ここで登録した以外のサー                                                                                                    |
| 組織名<br>部門名                | 会社名を入力します。<br>部課名を入力します。                                                              | セスできませんのでご注意ください。                                                                                                    |
| 巾区町竹石                     | 巾兦町竹石を八刀しま9。                                                                          |                                                                                                    |

9 [閉じる]をクリックします。 インストールされた証明書情報が 表示されます。

都道府県名を入力します。

都道府県名

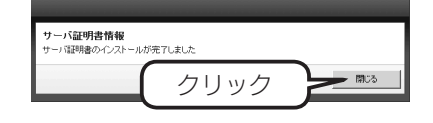

**10** [サービス設定]タブをクリックし、バックアップ設定時に使用するパスワードを入力して、[適用]ボタンをクリックします。

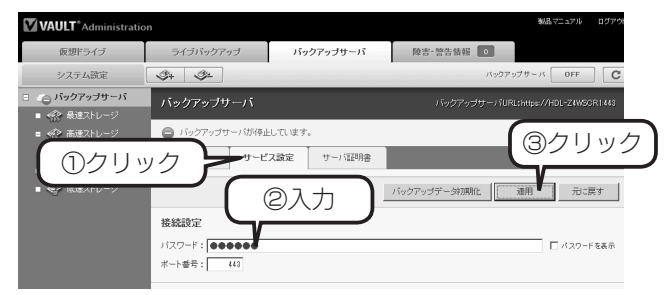

## **】 】** 画面上の[バックアップサーバ]をクリックして「ON」にします。

| VAULT <sup>*</sup> Administrati                   | nc        |           |           | 戦品マニュアル  | ログアウ   |
|---------------------------------------------------|-----------|-----------|-----------|----------|--------|
| 仮想ドライブ                                            | ライブバックアップ | バックアップサーバ | 障害·警告情報 0 |          |        |
| システム設定                                            | 3+ 3×     |           | バックアッ     | ブサーバ OFF | C      |
| <ul> <li>         ・         ・         ・</li></ul> | バックアップサーバ |           | /5/2      |          | R1:443 |
|                                                   |           |           |           | 1290     |        |

以上でバックアップサーバ側の設定は完了です。

# バックアップクライアント側を設定する

| ■ VVAULT 管理画面を開き、[ ライブ                                                              | バックアップ]→[クラウドバックアップ]                                                                                                    |
|-------------------------------------------------------------------------------------|----------------------------------------------------------------------------------------------------|
| をクリックします。                                                                           |                                                                                                    |
|                                                                                     | NAT-23-2<br>シジアング のデ キイ7(8/4) のM C<br>メジアンダアーが開始に 単純サフト 2日 デビスド<br>アービスロジーをあた<br>コスコードをあた<br>・ (スコードをあた                                                                                                    |
| 2 クラウドバックアップの設定を入力                                                                  | し、[ 接続テスト ] ボタンをクリックします。                                                                                                    |
|                                                                                     | ыстыха 2009<br>5 хля нага<br>ичолого он ороннорого онг оронала<br>10000009-уладана<br>1000009-уладана<br>Сисковонала<br>Сисковонала |
| バックアップサーバ URL バックアップサーバ                                                             | 則で設定したコモンネームを入力します。                                                                                                    |
| パスワード パックアップサーバ                                                                     | 則で設定したパスリードを入力します。                                                                                                    |
| 3 [OK] ボタンをクリックします。<br>→接続テストを開始します。                                                | Web ページからのメッセージ         X                 びいうファップサーバへの接続確認を行います。ようしいですか?             クリック              のK             キャンセル                                                                                                    |
| 4 「接続に成功しました」と表示されたら、設定情報が正しく入力されています。[OK] ボタンをクリックします。 ※失敗する場合は、再入力し接続テストをお試しください。 | Web ページからのメッセージ ×<br>承 接続に成功しました。<br>クリック OK                                                                                                    |

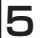

### 画面上の[適用]ボタンをクリックします。

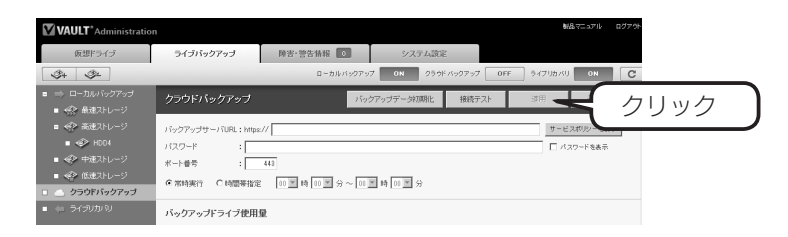

# 6

## 画面上の [ クラウドバックアップ ] をクリックして [ON] にします。

| VAULT*Administratio                                                         | n                                           |                    |                  |                | 朝品マニュアル ログアウト |       |
|-----------------------------------------------------------------------------|---------------------------------------------|--------------------|------------------|----------------|---------------|-------|
| 仮想ドライブ                                                                      | ライブバックアップ                                   | 障害·警告情報 0          | システム設定           |                |               |       |
| \$+ \$=                                                                     |                                             | ローカルバックアッ          | 7 ON 250K Ku27u7 | OFF Core       |               | -する ) |
| <ul> <li>■ ⇒ ローカルバックアップ</li> <li>■ ≪ 最速ストレージ</li> </ul>                     | クラウドバックアップ                                  | 159                | フアップデータ初期化 接続テ   | スト 注用          |               |       |
| ■ ≪● 高速ストレージ                                                                | バックアップサーバURL : https:                       | //                 |                  | <del>у</del> ~ | ビスポリシーを表示     |       |
| ■ ≪> 中速ストレージ                                                                | バスワード : : : : : : : : : : : : : : : : : : : | 443                |                  |                | パスワードを表示      |       |
| <ul> <li>         低速ストレージ     </li> <li>         クラウドバックアップ     </li> </ul> | ④常時進行 C時間等指定                                | 00 第 時 00 第 分 ~ 00 | 第 時 01 第 分       |                |               |       |
| ■ ← ライラリカ 別                                                                 | バックアップドライブ使用                                | 5                  |                  |                |               |       |

以上で設定は完了です。

# 構成ドライブを取り外す場合

仮想ドライブとして組み込まれている構成ドライブを取り外す方法について説明しま す。

例として、VVAULT に以下の環境が設定されているものとし、この状態から USB 外付けドライブを取り外します。

・仮想ドライブ (V:)

| 種類     | 構成ドライブ      | ストレージ名       |
|--------|-------------|--------------|
| 高速ドライブ | 内蔵ドライブ      | InternalRAID |
| 中速ドライブ | USB 外付けドライブ | USB HDD      |

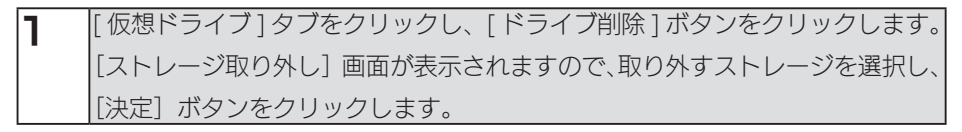

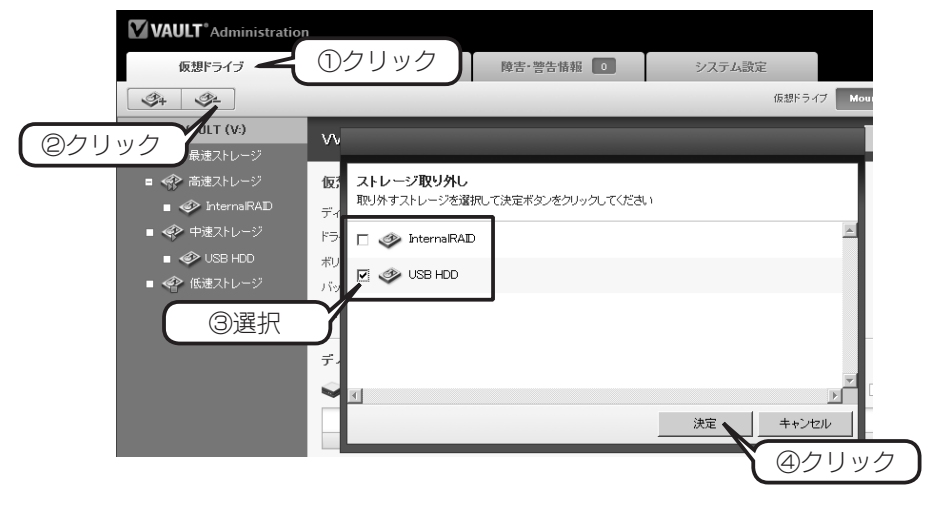

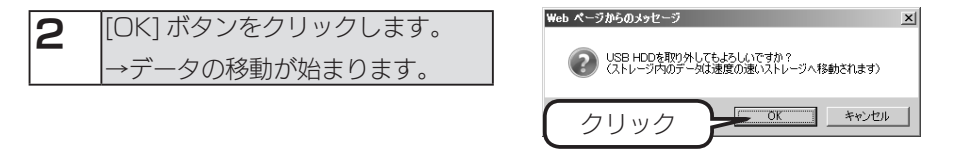

VVAULT は該当のドライブ内にデータが存在していないかどうかを確認します。 取り外したいハードディスク内にデータが存在する場合、そのまま取り外してしまう とそのデータにアクセスできなくなってしまいますので、VVAULT では取り外すドラ イブ内のデータを他の構成ドライブに移動したのちに取り外します。

そのため取り外し処理に掛かる時間は、取り外し対象のハードディスク内にどれだけ データがあるかによって変動します。(ドライブ内に数テラバイトという巨大なデータ が存在する場合、移動に数日かかる場合があります。)

以下の表示の間はデータの移動処理中ですので、絶対にケーブルを抜かないでくださ い。

| 中速ストレージ     |                |
|-------------|----------------|
| 追加          | 取归外山           |
| 🔲 🖏 USB HDD | … ストレージを取り外し中… |

完了すると以下ように表示されます。

中速ストレージ

| 追加        | 取り外し  |  |
|-----------|-------|--|
| ストレージを追加し | てください |  |

該当ハードディスクがリストから消えていることを確認します。 VVAULT(V:)をクリックすると、VVAULTの容量変化を確認できます。

| VAULT <sup>®</sup> Administratio                      | n                                             |                                                                     |                           |                   |                        | 製品マニュアル          | ログアウト |
|-------------------------------------------------------|-----------------------------------------------|---------------------------------------------------------------------|---------------------------|-------------------|------------------------|------------------|-------|
| 仮想ドライブ                                                | ライブバックアップ                                     | 陸害·警告情報                                                             | <b>)</b>                  | ステム設定             |                        |                  |       |
| <b>3</b> 4 <b>3</b> 2                                 |                                               |                                                                     |                           | 仮想ドライ             | グ Mount ティア            | PUング ON          | C     |
| <ul> <li>VVAULT (V:)</li> <li>・ 42 最速ストレージ</li> </ul> | VVAULT (V:)                                   |                                                                     |                           |                   | 通用                     | 元に戻る             | Ţ.    |
| Г = 🐼 аладни — 🤊 🔳                                    | 仮想ドライブ設定                                      |                                                                     |                           |                   |                        |                  |       |
|                                                       | ディスクタイゴ :<br>確認<br>ティアリング :                   | <ul> <li>固定ディスク C リムーバラ<br/>・・・・・・・・・・・・・・・・・・・・・・・・・・・・・</li></ul> | Nルディスク<br>100 宮 時 100 宮 分 | 3 ~ 00 ▼ 時 00 ▼   | ĥ                      |                  |       |
|                                                       | ディスク使用量<br>◆全(キ容量:536TB<br>1055<br>ディスク使用量の適種 | VVAULT使用容量:1.63 MB<br>anx anx<br>多                                  | その他: 440 MB               | 」バッファサイズ:3<br>60N | 0.0 GB 空き容量<br>78N 82N | :: 5.33TB<br>90% |       |

以上で取り外し処理は完了です。

# 古い NAS からデータを移行する

古い NAS 内のデータを VVAULT の仮想ドライブに移行する手順について説明しま す。あらかじめ仮想ドライブが構成されている必要がありますので、まだ構成してい ない場合は、【VVAULT を使ってみる】(17ページ)をご確認のうえ、仮想ドライ ブを構成してください。

以下の例は、「LANDISK-123456」という名前の LAN DISK 内の共有フォルダー 「disk1」を仮想ドライブに取り込みます。

## NAS を仮想ドライブに組み入れる

| 1 | [仮想ドライブ]タブをクリックし、 | VAULT <sup>®</sup> Administration |
|---|-------------------|-----------------------------------|
|   | ドライブ追加ボタンをクリックしま  | <sup>仮想ドライブ</sup> ( ①クリック         |
|   | す。                |                                   |

②クリック

表現ストレージ

| 12 INAS  | 刀接続情報を入力し、[ 沢正 ]                                                                                                    |                                                                                                    |
|----------|----------------------------------------------------------------------------------------------------|----------------------------------------------------------------------------------------------------|
| ー<br>ボタン | をクリックします。                                                                                                    | ストレージ追加<br>追加するストレージの情報を入力して決定者                                                                         |
| 種類       | [低速ストレージ]を選択します。                                                                                                    | ※管理対象バスに仮想ドライブで公開している共有フォルダは指定したいでださい                                                                   |
| ストレージ名   | 任意のわかりやすい名前を付けます。<br>仮想ドライブ (V:) 上にストレー<br>ジ名のフォルダを生成しますの<br>で、V: ドライブに存在しない名<br>前を付けてください。この例では<br>[¥¥landisk-123456¥disk1] と<br>入力します。<br>※ホスト名の部分は、IPアドレスで<br>も入力できます。 | 後継: : [低速ストレージ] ストレージ④: : [NAS 管理が急いスペ: [Wierdisk-122450Wisk1] コペル: : : : : : : : : : : : : : : : : : : |
| 管理対象パス   | ↓↓↓↓↓↓↓↓↓↓↓↓↓↓↓↓↓↓↓↓↓↓↓↓↓↓↓↓↓↓↓↓↓↓↓↓                                                                                                    | ②クリック ※ キャンセル                                                                                           |
| コメント     | 必要に応じて入力します。                                                                                                    |                                                                                                    |
| ネットワークス  | アクセス先の共有フォルダーにユー                                                                                                    |                                                                                                    |
| トレージへの接  | ザー認証が必要な場合は、[ ユーザ名                                                                                                    |                                                                                                    |
| 続        | とパスワードを使用する] にチェッ                                                                                                    |                                                                                                    |
|          | クし、[ユーザ名]と[パスワード]                                                                                                    |                                                                                                    |
|          | を入力します。                                                                                                    |                                                                                                    |
|          |                                                                                                    |                                                                                                    |
|          | IP アドレスまにはホスト名¥ユーザ名<br>パフロード                                                                                                    |                                                                                                    |
|          | ・ハスワート<br>ユーザパスワード                                                                                                    |                                                                                                    |

VVAULT (V:)

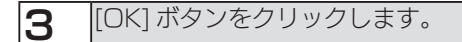

Web ページからのメッセージ

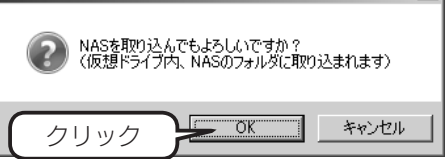

X

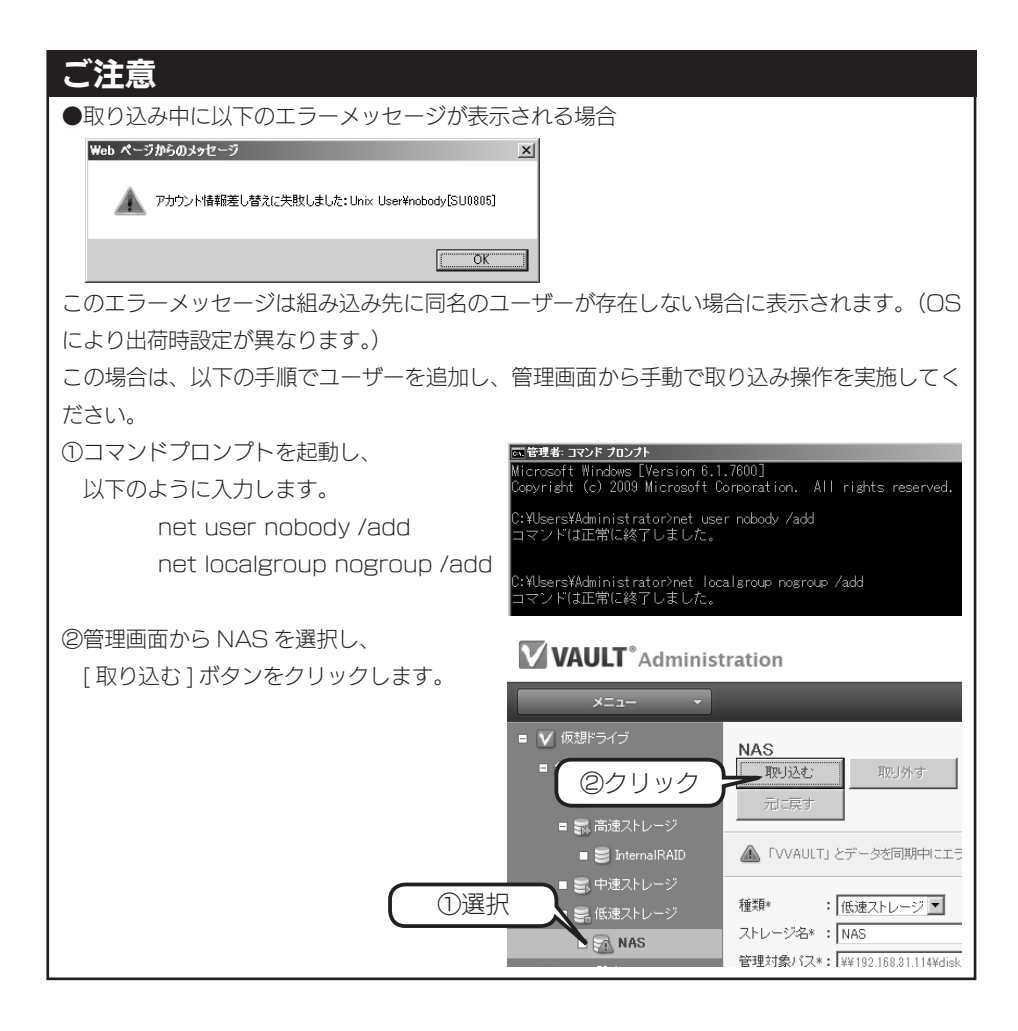

4 取り込みが始まると、以下のように表示されます。 フォルダー・ファイルの構成状況により所要時間は変動します。 ここでは NAS 内のフォルダー・ファイル配置状況を取得し、仮想ドライブに登録しています。(実際のファイル移動は行っていません。) この時点で仮想ドライブ (V:) には [NAS] というフォルダーが作成されており、ユーザーは NAS フォルダーにアクセスすることで、NAS 内のデータにアクセスすることができるようになります。

低速ストレージ

<u>追加</u>取り外し 「 🕺 NAS ... 「VVAULT」 とデータを同期中…

完了すると以下の画面が表示されます。

| 低速ストレージ |      |  |  |
|---------|------|--|--|
| 追加      | 取り外し |  |  |
| 🗆 🗐 NAS |      |  |  |

つづいて、以下にお進みください。

## NAS の取り外しをおこなう

方法は、【構成ドライブを取り外す場合】(35 ページ)をご覧ください。 取り外し処理を行うと、NAS内のすべてのデータを仮想ドライブに移動します。 NAS内に大量にデータがある場合、移動が完了するまで数日かかる場合があります。 なお、その間も通常通り仮想ドライブ(V:)からすべてのファイルにアクセスできます。

# アップデートする

VVAULT の新しいバージョンがリリースされた場合のアップデート方法について説明 します。VVAULT カスタマーズ・スクエアへ登録すると、新しいバージョンのリリー スの度に案内メールが届きます。新しいバージョンはバグ修正だけでなく、機能拡張 が含まれている場合がありますので、内容をご確認のうえ適用ください。

### ご注意

●アップデート適用後、NAS の再起動が必要な場合がありますので、影響の少ない時間帯に 実行してください。

カスタマーズ・スクエアから新しいバージョンの実行ファイルを入手します。
 32bit 版と 64bit 版がありますので、システムに合った方を入手してください。
 (VVAULT Professional OEM の場合は、64bit 版をご利用ください。)

2 対象機上に新しいバージョンの実行ファイルをコピーし、実行します。

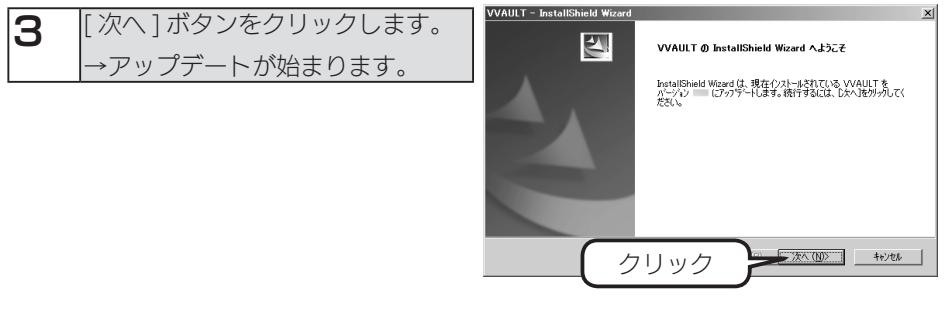

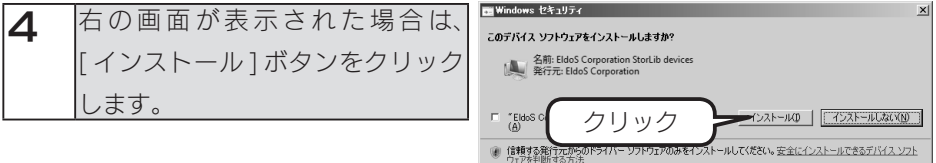

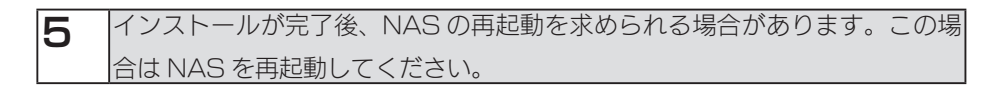

以上で、アップデートは完了です。

# メール設定をする

VVAULT の動作において、警告やエラーが発生した場合にメールで通知する機能があります。ここではメールの設定方法について説明します。

| 1 [システム                       | 設定] タブをクリックし                                                                | 、[レポートメール]をクリックします。                                                                                                    |
|-------------------------------|-----------------------------------------------------------------------------|----------------------------------------------------------------------------------------------------|
| <b>VAULT</b> *Admin<br>反思ドライブ | istration<br>時吉・警告時冊 回 システム意定                                               | ₩Δ<237/ 077か<br>①クリック<br>C                                                                                                    |
| • 2 3                         | レポートメール<br>②クリック<br>近後元アルス・: [<br>当後元アルス : [<br>SMIPサーンGan : [<br>ポート番号 : [ | 辺信デスト     池用     元に属す.       SMTPサーバへの線転       『ユーザるン(スワードを使用する       ユーザる:       パスワード:       パスワード:       パスワード:       「パスワードを載示       (経動された上級後: 6 使用_ない) @ Sslz使用 |

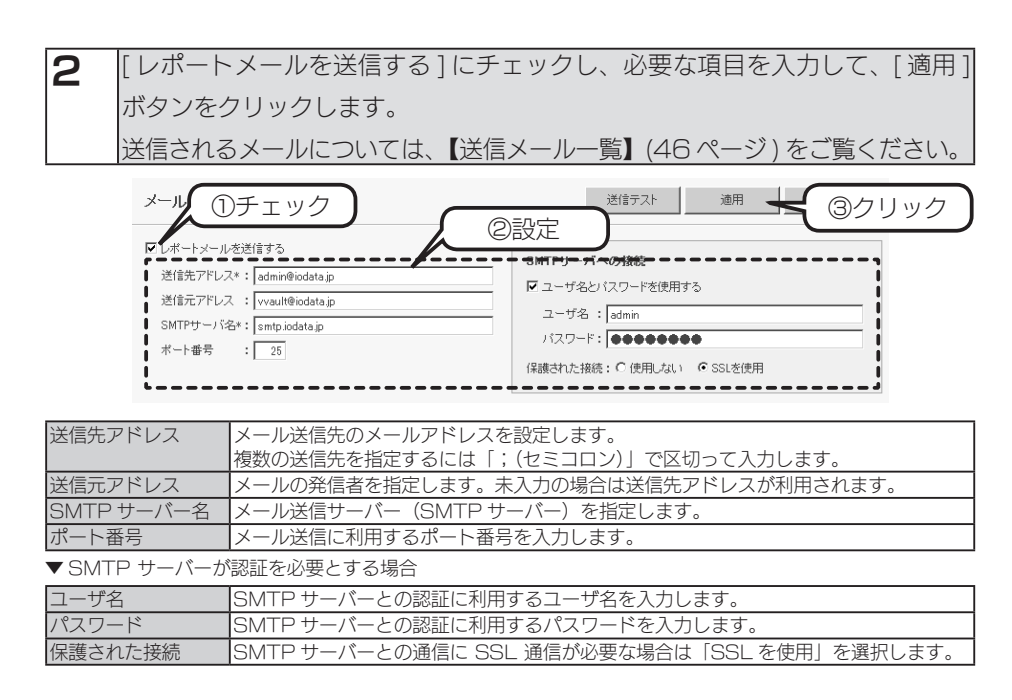

以上で、メール設定は完了です。

# メッセージー覧

| 区分    | メッセージ                                                                                | 原因および対応方法                                                                                   | エラーコード                               |
|-------|--------------------------------------------------------------------------------------|---------------------------------------------------------------------------------------------|--------------------------------------|
| ログイン  | ライセンスが失効しています                                                                        | 登録されているライセンスが無効な状態です。有効なライセンスを再<br>登録してください                                                 | -                                    |
|       | 仮想ドライブサービスにアクセスできません サービス<br>が開始しているか確認してください                                        | 仮想ドライブサービスが正常に起動されていない状態です。Windows<br>のサービス一覧より、WAULTVirtualDriveService を開始/再起動し<br>てください  | -                                    |
|       | ログインエラー アカウント名とパスワードを再度確<br>認してください                                                  | 認証に失敗したため、ログインできませんでした。インストールマシ<br>ンにて管理者権限を持つアカウント名とそのパスワードを入力してく<br>ださい                   | -                                    |
|       | ログインしてください                                                                           | 接続がタイムアウトしています。再ログインしてください                                                                  | -                                    |
| ストレージ | 管理対象パスを入力してください                                                                      | 管理パスが未入力のため、追加できませんでした。管理パスを入力し<br>てください                                                    | -                                    |
|       | ストレージ名を入力してください                                                                      | ストレージ名が未入力のため、追加できませんでした。ストレージ名<br>を入力してください                                                | -                                    |
|       | ストレージ名の終端にピリオドを使用することは出来<br>ません                                                      | ストレージ名の最後がピリオドのため、追加できませんでした。スト<br>レージ名を変更してください                                            | BU1208<br>BU2206<br>SU0608<br>SU0706 |
|       | これらの文字をストレージ名に使用することは出来ま<br>せん:(使用不可能な文字セット)                                         | ストレージ名として使用できない文字(< > + : * ? \ / など)が含ま<br>れているため、追加できませんでした。ストレージ名を変更してくだ<br>さい           | BU1207<br>BU2204<br>SU0607<br>SU0704 |
|       | コメントに 256 文字以上入力されています                                                               | コメントの文字数が制限を超えているため、追加できませんでした。<br>256 文字以内で入力してください                                        | -                                    |
|       | ユーザ名を入力してください                                                                        | ネットワークストレージへの接続でユーザ名とバスワードを使用する<br>がチェックされている状態で、ユーザー名が未入力のため、追加でき<br>ませんでした。ユーザ名を入力してください  | -                                    |
|       | 認証に失敗(アクセス拒否など)しました                                                                  | 指定されたパスへの接続に失敗したか、パスに対してフルコントロー<br>ル権限がないため、追加できませんでした。接続情報または権限を確<br>認してください               | BU1203<br>SU0603                     |
|       | 上位パスが既に登録されています                                                                      | 指定されたパスに登録済みのストレージの管理対象パスが含まれてい<br>るため、追加できませんでした。管理対象パスに別のパスを指定して<br>ください                  | BU1202<br>SU0602                     |
|       | 下位パスが既に登録されています                                                                      | 指定されたパスが登録済みのストレージの管理対象パスに含まれてい<br>るため、追加できませんでした。管理対象パスに別のパスを指定して<br>ください                  | BU1202<br>SU0602                     |
|       | 上位パスが既にバックアップストレージに登録されて<br>います【パス情報】                                                | 指定されたパスにバックアップストレージとして登録済みの管理対象<br>パスが含まれるため、追加できませんでした。管理対象パスに別のパ<br>スを指定してください            | SU0615                               |
|       | 下位パスが既にパックアップストレージに登録されて<br>います【パス情報】                                                | 指定されたパスがバックアップストレージとして登録済みの管理対象<br>パスに含まれるため、追加できませんでした。管理対象パスに別のパ<br>スを指定してください            | SU0614                               |
|       | 仮想ドライブ下に回名ファイルが存在するため、取り<br>込みを行うことができません。<br>ストレージ名またはファイル名を変更してから取り込<br>みを行ってください。 | 仮想ドライブルート直下にストレージ名と同名のファイルが存在する<br>ため、取り込みできませんでした。既存のファイル名を変更するか、<br>ストレージ名を変更してくたさい       | SU0807                               |
|       | バックアップストレージに同一パスが既に登録されて<br>います【パス情報】                                                | 指定されたバスはバックアップストレージとして登録済みのため、追<br>加できませんでした。管理対象パスに別のパスを指定してください                           | SU0613                               |
|       | 管理対象パスにアクセスできません                                                                     | 指定されたフォルダにアクセスできない状態のため、追加できません<br>でした。ストレージの接続を確認してください                                    | BU1201<br>SU0601                     |
|       | 管理対象パスにコンテンツが存在するためバックアッ<br>プストレージとして追加できません                                         | 指定されたフォルダが空でないため、追加できませんでした。空のフォ<br>ルダを指定してください                                             | BU1214                               |
|       | 管理対象パスにシステムフォルダを指定することは出<br>来ません                                                     | 指定されたパスにシステムフォルダ(C:\Windowsなど)のパスが含<br>まれているため、追加できませんでした。管理対象パスを変更してく<br>ださい               | BU1210<br>SU0610                     |
|       | 管理対象パスに仮想ドライブを指定することは出来ま<br>せん                                                       | 管理対象パスが仮想ドライブ上にあるため、追加できませんでした。<br>管理対象パスを変更してください                                          | BU1209<br>SU0609                     |
|       | 管理対象パスのフォルダが存在しません                                                                   | 指定されたフォルダが存在しないため、追加できませんでした。管理<br>対象パスに存在するフォルダを指定してください                                   | BU1211<br>SU0611                     |
|       | 管理対象パスを相対パスで指定することは出来ません:(指定された相対パスのフルパス)                                            | 指定されたパスが相対パス(.\foo\bar、\foo\barなど)のため、追<br>加できませんでした。管理対象パスにフルパス(D:\foo\barなど)を<br>指定してください | BU1212<br>SU0612                     |
|       | 現在のライセンスではこれ以上ストレージを追加する<br>ことは出来ません                                                 | ストレージ数制限により、ストレージを追加できませんでした。ライ<br>センスを確認してください                                             | BU1204<br>SU0604                     |

| 「生販商用の詳細」                                                                                                    | まテされているエラーのため、追加できませんでした。原因な破羽し                                                                                                    | PU1206                                                                                      |
|----------------------------------------------------------------------------------------------------|----------------------------------------------------------------------------------------------------|---------------------------------------------------------------------------------------------|
| 【大规宗凶切开和】                                                                                                    | 衣小されているエノーのため、 迫加てきよどんてした。 原因を確認し<br>マノヤキロ                                                                                                    | BU12203                                                                                     |
|                                                                                                    | くくたさい                                                                                                    | SU0606                                                                                      |
|                                                                                                    |                                                                                                    | SU0703                                                                                      |
|                                                                                                    |                                                                                                    | SU1200                                                                                      |
| ライセンス制限によりこの処理は実行できません。                                                                                                    | ライセンスが失効していろか操作が制限されていろため 追加できま                                                                                                    | BU1205                                                                                      |
|                                                                                                    | サムでした。ライヤンスを確認してください                                                                                                    | 201200                                                                                      |
| 今てのフトレージに相中の穴き穴号がちりません                                                                                                    | ビウキャルプの旺方データが仮想ドライブ様式フトレージの穴突号                                                                                                    | DU1202                                                                                      |
| 主てのストレージに流足の主と音重がありません                                                                                                    | お扱うみため 追加できませんでした 仮相ドライブのバッファーサ                                                                                                    | SU0602                                                                                      |
|                                                                                                    | イブを亦再するか、十公空のもるフトレージを追加してください                                                                                                    |                                                                                             |
|                                                                                                    | 1 へを支援するが、1 万王のめる人下と シを追加してくたさい                                                                                                    | DU1000                                                                                      |
| ローストレーン石が防に豆球されています                                                                                                    | 豆球消みのストレーンと回右のストレーンが存在するため、垣加でき                                                                                                    | BU1202                                                                                      |
|                                                                                                    | よどんてした。別のストレーン石を入力してくたさい                                                                                                    | SU0602                                                                                      |
|                                                                                                    |                                                                                                    | SU0702                                                                                      |
| 同一パスが既に登録されています                                                                                                    | 指定されたパスは登録済みのため、追加できませんでした。別のパス                                                                                                    | BU1202                                                                                      |
|                                                                                                    | を登録してください                                                                                                    | SU0602                                                                                      |
| 取り込み先フォルダの作成に失敗しました:【エラー                                                                                                    | 仮想ドライブルート直下にストレージ名と同名のファイルが存在する                                                                                                    | SU0801                                                                                      |
| 原因】                                                                                                    | ため、取り込みできませんでした。既存のファイル名を変更するか、                                                                                                    |                                                                                             |
|                                                                                                    | ストレージ名を変更してください                                                                                                    |                                                                                             |
| アカウント情報差し替えに失敗しました                                                                                                    | ネットワークストレージに存在するユーザがシステムに存在しないた                                                                                                    | SU0805                                                                                      |
| , , , , , , , , , , , , , , , , , , ,                                                                                                    | め、取り込みに失敗しました。同名のユーザアカウントをシステムに                                                                                                    |                                                                                             |
|                                                                                                    | 作成してください                                                                                                    |                                                                                             |
| このストレージ内のデータを退避するための空き容量                                                                                                    | 仮想ドライブの構成ストレージに取り外しに必要となる空き容量がな                                                                                                    | BU1601                                                                                      |
| がありません                                                                                                    | いため、取り外しできませんでした。空き容量のあるストレージを追                                                                                                    | SU0901                                                                                      |
|                                                                                                    | 加してください                                                                                                    |                                                                                             |
| このストレージを取り外すにはデータの退避失とたろ                                                                                                    | 他のストレージが1つもない状態のため 取り外しできませんでした                                                                                                    | BU1605                                                                                      |
| ストレージが最低1つ必要です                                                                                                    | 十分空き容量のあるストレージを追加し、取り外してきるとんてした。                                                                                                    | SU0905                                                                                      |
| 1 2 2 1 AXEN 1 2 20 5C 7                                                                                                    | ドライブをアンマウント後に強制取り外ししてください                                                                                                    |                                                                                             |
| このストレージを取り外すには仮想ドライブのマンフ                                                                                                    | 他のフトレージが1つもたく 仮相ドライブがマウントされている性                                                                                                    | SU 10906                                                                                    |
| ロントが必要です                                                                                                    | 他のため 取りぬしできませんでした 仮相ドライブをアンマウント                                                                                                    | 500500                                                                                      |
| シンドル必安とす                                                                                                    | 窓のため、取り外してきませんてした。 区芯ドフィフをアンマウンド<br>後に強制取りぬし レアイださい                                                                                                    |                                                                                             |
| 7.6 L 7 H B                                                                                                    | 夜に速刺取りかししてくたさい                                                                                                    | 00000                                                                                       |
| アクセス矢取                                                                                                    | ストレーンに接続できない状態のため取り外しできませんでした。接<br>体の明瞭を勉強しアイださい                                                                                                    | SU0900<br>BU1600                                                                            |
|                                                                                                    | 続い问題を胜用してくたさい                                                                                                    | DU1000                                                                                      |
| テストに矢取しました                                                                                                    | 表示されているエフーのため、ナストでさませんでした。原因を確認                                                                                                    | B01200                                                                                      |
| 【矢取原因の詳細】                                                                                                    |                                                                                                    |                                                                                             |
| 指定されたストレージは存在しません                                                                                                    | 指定されたストレージが存在していない状態です。更新ホタンをク                                                                                                    | BU1301                                                                                      |
|                                                                                                    | リックし、最新の状態を確認してください                                                                                                    | BU1501<br>BU1604                                                                            |
|                                                                                                    |                                                                                                    | SU0501                                                                                      |
|                                                                                                    |                                                                                                    | SU0701                                                                                      |
|                                                                                                    |                                                                                                    | SU0904                                                                                      |
|                                                                                                    |                                                                                                    | SU1201                                                                                      |
| このストレージはアクセス可能な状態ではありません                                                                                                    | ストレージに接続できない状態のため取り外しできませんでした。接                                                                                                    | BU1602                                                                                      |
|                                                                                                    | 続の問題を解消してくたさい                                                                                                    | 300602                                                                                      |
| ストレージに接続できません                                                                                                    | ストレージに接続できない状態です。接続の問題を解消してください                                                                                                    | -                                                                                           |
| (ストレージ名) バックアップストレージに接続でき                                                                                                    | ストレージにアクセスできない状態です。ストレージの接続を確認し                                                                                                    | -                                                                                           |
| ません                                                                                                    | てください                                                                                                    |                                                                                             |
| バックアップに接続できません                                                                                                    | バックアップサービスに接続できないため、追加できませんでした。                                                                                                    | BU1250                                                                                      |
|                                                                                                    | Windows サービス一覧より、VVAULTBackupService の状態や、ファ                                                                                                    | BU1650                                                                                      |
|                                                                                                    | イヤーウォール、セキュリティソフトなどのセキュリティレベルを確                                                                                                    | BU2050                                                                                      |
|                                                                                                    | 認してください                                                                                                    | 202130                                                                                      |
| 「【ボリュームラベル】」とデータを同期中・・・                                                                                                    | 取り込みを実行している状態です。処理が終わるまでお待ちください                                                                                                    |                                                                                             |
| [【ポリュームラベル】  とデータを回期中にエニーゼ                                                                                                    |                                                                                                    | -                                                                                           |
| ロッテューム ノ・ハルロ ヒナーツを回期中にエフーか                                                                                                    | エラーのため、ストレージの取り込みに失敗しました。エラーログよ                                                                                                    | -                                                                                           |
| 1.か ラュームン・ハル」 C アージ を回期中にエフーが<br>発生しました                                                                                                    | エラーのため、ストレージの取り込みに失敗しました。エラーログよ<br>り問題を解決してください                                                                                                    | -                                                                                           |
| マルフュームンマルコーと デージ を回期中にエフーが<br>発生しました<br>ストレージを取り外し中・・・                                                                                                    | エラーのため、ストレージの取り込みに失敗しました。エラーログよ<br>り問題を解決してください<br>取り外しを実行している状態です。処理が終わるまでお待ちください                                                                                                    | -                                                                                           |
| ロホッユームン(200) Cナーダを回期中にエフーが<br>発生しました<br>ストレージを取り外し中・・・<br>ストレージを取り外し中にエラーが発生しました                                                                                                    | エラーのため、ストレージの取り込みに失敗しました。エラーログよ<br>り問題を解決してください<br>取り外しを実行している状態です。処理が絞わるまでお待ちください<br>ストレージの取り外した失敗しました。エラーログより開節を解注し、                                                                                                    | -                                                                                           |
| ロホテュームシーンションテーンを回動サビエラーが<br>発生しました<br>ストレージを取り外し中・・・<br>ストレージを取り外し中にエラーが発生しました                                                                                                    | エラーのため、ストレージの取り込みに失敗しました。エラーログよ<br>り問題を解決してください<br>取り外しを実行している状態です。処理が終わるまでお待ちください<br>ストレージの取り外しに失敗しました。エラーログより問題を解決し<br>てください                                                                                                    | -                                                                                           |
| ハティーム ア・ハロコ C アーフ を回帰中にエフーか<br>発生しました<br>ストレージを取り外し中・・・<br>ストレージを取り外し中にエラーが発生しました<br>「フトレージを1、パックアップフト1ジを取り外し                                                                                                    | エラーのため、ストレージの取り込みに失敗しました。エラーログよ<br>り問題を解決してください<br>取り外しを実行している状態です。処理が終わるまでお待ちください<br>ストレージの取り外しに失敗しました。エラーログより問題を解決し<br>てください<br>取りぬしを実行している状態です。処理が終わるキでも法ナイださい。                                                                                                    | -                                                                                           |
| TCAS J = ム ジ Y VUI C J = ン ゼ 回劇 H に エ フ = が<br>発生しました<br>ストレージを取り外し中・・・<br>ストレージを取り外し中にエ ラーが発生しました<br>【ストレージ名】 バックアップストレージを取り外し<br>ー                                                                                                    | エラーのため、ストレージの取り込みに失敗しました。エラーログよ<br>り問題を解決してください<br>取り外しを実行している状態です。処理が終わるまでお待ちください<br>ストレージの取り外しに失敗しました。エラーログより問題を解決し<br>てください<br>取り外しを実行している状態です。処理が終わるまでお待ちください                                                                                                    | -                                                                                           |
| Trins January 201 とデージを回動中にエラーが<br>発生しました<br>ストレージを取り外し中・・・<br>ストレージを取り外し中にエラーが発生しました<br>[ストレージ名] バックアップストレージを取り外し<br>中…                                                                                                    | エラーのため、ストレージの取り込みに失敗しました。エラーログよ<br>り問題を解決してください<br>取り外しを実行している状態です。処理が終わるまでお待ちください<br>ストレージの取り外しに失敗しました。エラーログより問題を解決し<br>てください<br>取り外しを実行している状態です。処理が終わるまでお待ちください<br>フトレージの取りぬし「たい」ました。エラーログトリ問題を解決し                                                                                                    | -                                                                                           |
| TAN J = ム ジ / Woll と J = ジ を回動中にエラーが<br>発生しました<br>ストレージを取り外し中にエラーが発生しました<br>【ストレージ名】パックアップストレージを取り外し<br>中…<br>【ストレージ名】パックアップストレージを取り外し<br>中にエニーが多く」パックアップストレージを取り外し                                                                                              | エラーのため、ストレージの取り込みに失敗しました。エラーログよ<br>り問題を解決してください<br>取り外しを実行している状態です。処理が終わるまでお待ちください<br>ストレージの取り外しに失敗しました。エラーログより問題を解決し<br>てください<br>取り外しを実行している状態です。処理が終わるまでお待ちください<br>ストレージの取り外しに失敗しました。エラーログより問題を解決し<br>マください                                                                                                    | -                                                                                           |
| ハトリューム ア・ハロコ と アーン を同期中にエラーが<br>発生しました<br>ストレージを取り外し中・・・<br>ストレージを取り外し中にエラーが発生しました<br>【ストレージ名】 バックアップストレージを取り外し<br>中…<br>【ストレージ名】 バックアップストレージを取り外し<br>中にエラーが発生しました<br>2002 し、1010回り用またにナニナ                                                                       | エラーのため、ストレージの取り込みに失敗しました。エラーログよ<br>り問題を解決してください<br>取り外しを実行している状態です。処理が終わるまでお待ちください<br>ストレージの取り外しに失敗しました。エラーログより問題を解決し<br>てください<br>取り外しを実行している状態です。処理が終わるまでお待ちください<br>ストレージの取り外しに失敗しました。エラーログより問題を解決し<br>てください                                                                                                    | -                                                                                           |
| Trins January 2012 CJ ーンを同時中にエラーが<br>発生しました<br>ストレージを取り外し中にエラーが発生しました<br>(ストレージを割) バックアップストレージを取り外し<br>中…<br>【ストレージ名】 バックアップストレージを取り外し<br>中にエラーが発生しました<br>このストレージは別の処理を実行中です                                                                                     | エラーのため、ストレージの取り込みに失敗しました。エラーログよ<br>り問題を解決してください<br>取り外しを実行している状態です。処理が絞わるまでお待ちください<br>ストレージの取り外しに失敗しました。エラーログより問題を解決し<br>てください<br>取り外しを実行している状態です。処理が絞わるまでお待ちください<br>ストレージの取り外しに失敗しました。エラーログより問題を解決し<br>てください<br>指定されたストレージが別の処理を実行しているため、取り外しでき<br>***(ストレージので) ***(ストレージでも、)                                                                                                    | -<br>-<br>-<br>-<br>-<br>SU0803                                                             |
| 17.5.9 ニムノン(1) こ ノーンを同時中にエラーが<br>発生しました<br>ストレージを取り外し中にエラーが発生しました<br>[ストレージ名] バックアップストレージを取り外し<br>中…<br>[ストレージ名] バックアップストレージを取り外し<br>中にエラーが発生しました<br>このストレージは別の処理を実行中です                                                                                          | エラーのため、ストレージの取り込みに失敗しました。エラーログよ<br>り問題を解決してください<br>取り外しを実行している状態です。処理が絞わるまでお待ちください<br>ストレージの取り外しに失敗しました。エラーログより問題を解決し<br>てください<br>取り外しを実行している状態です。処理が絞わるまでお待ちください<br>ストレージの取り外しに失敗しました。エラーログより問題を解決し<br>てください<br>指定されたストレージが別の処理を実行しているため、取り外しでき<br>ませんでした。処理完了後、実行してください                                                                                                    | -<br>-<br>-<br>-<br>SU0803<br>SU0903                                                        |
| ハー・フィーム ノ・ハロコ と J ーン を同時中に エラーか<br>発生しました<br>ストレージを取り外し中にエラーが発生しました<br>【ストレージ名】 パックアップストレージを取り外し<br>中…<br>【ストレージ名】 パックアップストレージを取り外し<br>中にエラーが発生しました<br>このストレージは別の処理を実行中です<br>システムリカバリが実行中です                                                                      | エラーのため、ストレージの取り込みに失敗しました。エラーログよ<br>リ問題を解決してください<br>取り外しを実行している状態です。処理が終わるまでお待ちください<br>ストレージの取り外しに失敗しました。エラーログより問題を解決し<br>てください<br>取り外しを実行している状態です。処理が終わるまでお待ちください<br>ストレージの取り外しに失敗しました。エラーログより問題を解決し<br>てください<br>指定されたストレージが別の処理を実行しているため、取り外しでき<br>させんでした。処理完了後、実行してください<br>システムリカバリか実行中のため、操作を実行できませんでした。処                                                                                                    | -<br>-<br>-<br>-<br>-<br>SU0803<br>SU0903<br>BU1607                                         |
| (ハウュームノ・ハロ) C ノーン を回動中にエラーが<br>発生しました<br>ストレージを取り外し中・・・<br>ストレージを取り外し中にエラーが発生しました<br>[ストレージ名] バックアップストレージを取り外し<br>中…<br>[ストレージ名] バックアップストレージを取り外し<br>中にエラーが発生しました<br>このストレージは別の処理を実行中です<br>システムリカバリが実行中です                                                        | エラーのため、ストレージの取り込みに失敗しました。エラーログよ<br>り問題を解決してください<br>取り外しを実行している状態です。処理が終わるまでお待ちください<br>ストレージの取り外しに失敗しました。エラーログより問題を解決し<br>てください<br>取り外しを実行している状態です。処理が終わるまでお待ちください<br>ストレージの取り外しに失敗しました。エラーログより問題を解決し<br>てください<br>ポルマンク取り外しに失敗しました。エラーログより問題を解決し<br>てください<br>北方でした。処理完了後、実行しているため、取り外しでき<br>ませんでした。処理完了後、実行してください<br>システムリカバリが実行中のため、操作を実行できませんでした。処<br>理が終わるまでお待ちください                                                                                                    | -<br>-<br>-<br>-<br>-<br>-<br>-<br>-<br>-<br>-<br>-<br>-<br>-<br>-<br>-<br>-<br>-<br>-<br>- |
| 17.5. フェーム ノールコーと アーフ を回動中にエラーが<br>発生しました<br>ストレージを取り外し中にエラーが発生しました<br>【ストレージ名】 バックアップストレージを取り外し<br>中…<br>(ストレージ名】 バックアップストレージを取り外し<br>中にエラーが発生した<br>このストレージは別の処理を実行中です<br>システムリカバリが実行中です                                                                        | エラーのため、ストレージの取り込みに失敗しました。エラーログよ<br>り問題を解決してください<br>取り外しを実行している状態です。処理が絞わるまでお待ちください<br>ストレージの取り外しに失敗しました。エラーログより問題を解決し<br>てください<br>取り外しを実行している状態です。処理が絞わるまでお待ちください<br>ストレージの取り外しに失敗しました。エラーログより問題を解決し<br>てください<br>指定されたストレージが別の処理を実行しているため、取り外しでき<br>ませんでした。処理完了後、実行してください<br>システムリカバリが実行中のため、操作を実行できませんでした。処<br>理が絞わるまでお待ちください                                                                                                    | -<br>-<br>-<br>-<br>-<br>-<br>-<br>-<br>-<br>-<br>-<br>-<br>-<br>-<br>-<br>-<br>-<br>-<br>- |
| ハトリューム ノールリュ と J ーン を同時中にエラーが<br>発生しました<br>ストレージを取り外し中にエラーが発生しました<br>【ストレージ名】パックアップストレージを取り外し<br>中・・・<br>【ストレージ名】パックアップストレージを取り外し<br>中・・<br>【ストレージ名】パックアップストレージを取り外し<br>中にエラーが発生しました<br>このストレージは別の処理を実行中です<br>システムリカパリが実行中です<br>ストレージの使用容量が制限値を越えました             | エラーのため、ストレージの取り込みに失敗しました。エラーログよ<br>り問題を解決してください<br>取り外しを実行している状態です。処理が終わるまでお待ちください<br>ストレージの取り外しに失敗しました。エラーログより問題を解決し<br>てください<br>取り外しを実行している状態です。処理が終わるまでお待ちください<br>ストレージの取り外しに失敗しました。エラーログより問題を解決し<br>てください<br>指定されたストレージが別の処理を実行しているため、取り外しでき<br>ませんでした。処理完了後、実行してください<br>システムリカバリが実行中のため、操作を実行できませんでした。処<br>理が終わるまでお待ちください<br>ストレージの物理使用量が80%を超えています。他のストレージの                                                                                                    | -<br>-<br>-<br>-<br>-<br>-<br>-<br>-<br>-<br>-<br>-<br>-<br>-<br>-<br>-<br>-<br>-<br>-<br>- |
| 11かりコームノンNIT とデータを同時中にエラーが<br>発生しました<br>ストレージを取り外し中・・・<br>ストレージを取り外し中にエラーが発生しました<br>[ストレージ名] パックアップストレージを取り外し<br>中…<br>[ストレージ名] パックアップストレージを取り外し<br>中にエラーが発生しました<br>このストレージは別の処理を実行中です<br>システムリカバリが実行中です<br>ストレージの使用容量が制限値を越えました                                 | エラーのため、ストレージの取り込みに失敗しました。エラーログよ<br>り問題を解決してください<br>取り外しを実行している状態です。処理が終わるまでお待ちください<br>ストレージの取り外しに失敗しました。エラーログより問題を解決し<br>てください<br>取り外しを実行している状態です。処理が終わるまでお待ちください<br>ストレージの取り外しに失敗しました。エラーログより問題を解決し<br>てください<br>指定されたストレージが別の処理を実行しているため、取り外しでき<br>ませんでした。処理完了後、実行してください<br>システムリカバリが実行中のため、操作を実行できませんでした。処<br>理が終わるまでお待ちください<br>ストレージの物理使用量が80%を超えています。他のストレージの<br>空き容量を確認し、不足している場合はストレージを追加し、ティア<br>いったりた。                                                                                                    | -<br>-<br>-<br>-<br>-<br>-<br>-<br>-<br>-<br>-<br>-<br>-<br>-<br>-<br>-<br>-<br>-<br>-<br>- |
| 11かりコームノンNJ とデータを同時中にエラーが<br>発生しました<br>ストレージを取り外し中・・・<br>ストレージを取り外し中にエラーが発生しました<br>[ストレージ名] バックアップストレージを取り外し<br>中・・・<br>[ストレージ名] バックアップストレージを取り外し<br>中にエラーが発生しました<br>このストレージは別の処理を実行中です<br>システムリカバリが実行中です<br>ストレージの使用容量が制限値を越えました                                | エラーのため、ストレージの取り込みに失敗しました。エラーログよ<br>り問題を解決してください<br>取り外しを実行している状態です。処理が終わるまでお待ちください<br>ストレージの取り外しに失敗しました。エラーログより問題を解決し<br>てください<br>取り外しを実行している状態です。処理が終わるまでお待ちください<br>ストレージの取り外しに失敗しました。エラーログより問題を解決し<br>てください<br>指定されたストレージが別の処理を実行しているため、取り外しでき<br>ませんでした。処理完了後、実行してください<br>システムリカバリが実行中のため、操作を実行できませんでした。処<br>理が終わるまでお待ちください<br>ストレージの物理使用量が80%を超えています。他のストレージの<br>空ぎ容量を確認し、不足している場合はストレージを追加し、ティア<br>リングによって状態が解消されるまでお待ちください                                                                                                    | -<br>-<br>-<br>-<br>-<br>-<br>-<br>-<br>-<br>-<br>-<br>-<br>-<br>-<br>-<br>-<br>-<br>-<br>- |
| (ホッシューム ジャル) こ デージを回動中にエラーが<br>発生しました<br>ストレージを取り外し中にエラーが発生しました<br>[ストレージ名] バックアップストレージを取り外し<br>中・・・・・・・・・・・・・・・・・・・・・・・・・・・・・・・・・・・・                                                                                                    | エラーのため、ストレージの取り込みに失敗しました。エラーログよ<br>り問題を解決してください<br>取り外しを実行している状態です。処理が終わるまでお待ちください<br>ストレージの取り外しに失敗しました。エラーログより問題を解決し<br>てください<br>取り外しを実行している状態です。処理が終わるまでお待ちください<br>ストレージの取り外しに失敗しました。エラーログより問題を解決し<br>てください<br>指定されたストレージが別の処理を実行しているため、取り外しでき<br>ませんでした。処理完了後、実行してください<br>システムリカパリが実行中のため、操作を実行できませんでした。処<br>理が終わるまでお待ちください<br>ストレージの物理使用量が80%を超えています。他のストレージの<br>空き容量を確認し、不足している場合はストレージを追加し、ティア<br>リングによって状態が解決されるまでお待ちください<br>指定の時間にストレージがない状態です。必要に応じてストレージを                                                                                            | -<br>-<br>-<br>-<br>-<br>-<br>-<br>-<br>-<br>-<br>-<br>-<br>-<br>-<br>-<br>-<br>-<br>-<br>- |
| ハトリューム ア・ハリュ と アーフ を回動中に エラーが<br>発生しました<br>ストレージを取り外し中・・・<br>ストレージを取り外し中にエラーが発生しました<br>【ストレージ名】 パックアップストレージを取り外し<br>中・・・<br>【ストレージ名】 パックアップストレージを取り外し<br>中・・・<br>【ストレージ名】 パックアップストレージを取り外し<br>中・・・<br>ストレージは別の処理を実行中です<br>システムリカパリが実行中です<br>ストレージの使用容量が制限値を越えました | エラーのため、ストレージの取り込みに失敗しました。エラーログよ<br>り問題を解決してください<br>取り外しを実行している状態です。処理が終わるまでお待ちください<br>ストレージの取り外しに失敗しました。エラーログより問題を解決し<br>てください<br>取り外しを実行している状態です。処理が終わるまでお待ちください<br>ストレージの取り外しに失敗しました。エラーログより問題を解決し<br>てください<br>加り外しを実行している状態です。処理が終わるまでお待ちください<br>ストレージの取り外しに失敗しました。エラーログより問題を解決し<br>てください<br>指定されたストレージが別の処理を実行しているため、取り外しでき<br>ませんでした。処理完了後、実行してください<br>システムリカバリが実行中のため、操作を実行できませんでした。処<br>理が終わるまでお待ちください<br>ストレージの物理使用量が80%を超えています。他のストレージの<br>空き容量を確認し、不足している場合はストレージを追加し、ティア<br>リングによって状態が解消されるまでお待ちください<br>指定の階層にストレージがない状態です。必要に応じてストレージを<br>追加してください | -<br>-<br>-<br>-<br>-<br>-<br>-<br>-<br>-<br>-<br>-<br>-<br>-<br>-<br>-<br>-<br>-<br>-<br>- |
| (ホウェーム ジール) こ デージを同時中にエラーが<br>発生しました<br>ストレージを取り外し中・・・<br>ストレージを取り外し中にエラーが発生しました<br>(ストレージ名) バックアップストレージを取り外し<br>中・・・・・・・・・・・・・・・・・・・・・・・・・・・・・・・・・・・・                                                                                                    | エラーのため、ストレージの取り込みに失敗しました。エラーログよ<br>り問題を解決してください<br>取り外しを実行している状態です。処理が終わるまでお待ちください<br>ストレージの取り外しに失敗しました。エラーログより問題を解決し<br>てください<br>取り外しを実行している状態です。処理が終わるまでお待ちください<br>ストレージの取り外しに失敗しました。エラーログより問題を解決し<br>てください<br>ストレージが別の処理を実行しているため、取り外しでき<br>ませんでした。処理完了後、実行してください<br>システムリカバリが実行中のため、操作を実行できませんでした。処<br>理が終わるまでお待ちください<br>ストレージの物理使用量が80%を超えています。他のストレージの<br>空き容量を確認し、不足している場合はストレージを追加し、ティア<br>リングによって状態が解消されるまでお待ちください<br>指定の階層にストレージがない状態です。必要に応じてストレージを<br>追加してください<br>ストレージが処理中のため、ストレージ名を変更できませんでした。                                                  | -<br>-<br>-<br>-<br>-<br>-<br>-<br>-<br>-<br>-<br>-<br>-<br>-<br>-<br>-<br>-<br>-<br>-<br>- |

| 仮想ドライ<br>ブ/バック | 開始と終了に同じ時間を設定できません                                           | 指定された時間の開始と終了が同じため、保存できませんでした。開<br>始と終了の時間帯を正しく指定してください                                      | -                                                                                                    |
|----------------|--------------------------------------------------------------|----------------------------------------------------------------------------------------------|----------------------------------------------------------------------------------------------------|
| アップドラ<br>イブ    | このドライブは稼働中です:ドライブレター                                         | 既に仮想ドライブがマウントされていたため、マウントできませんで<br>した。マウントの状態を確認してください                                       | SU0101                                                                                                    |
|                | このドライブレターはすでに使用されています 【ド<br>ライブレター】                          | 指定のドライブレターは有効でないためマウントできませんでした。<br>別のドライブレターを選択してください                                        | LI0601<br>SU0201                                                                                           |
|                | ストレージが追加されていません                                              | ストレージが1つも追加されていないため、マウントできませんでし<br>た。ストレージを追加してください                                          | LI0612<br>SU0212                                                                                           |
|                | ドライバエラー【詳細】                                                  | 仮想ドライブの状態に問題があるため、マウントできませんでした。<br>問題が解消されない場合は OS を再起動してください                                | LI0602<br>SU0202                                                                                           |
|                | バックアップサービスが停止しています                                           | バックアップサービスが停止している状態です。Windows サービス<br>一覧より、VAULTBackupService を開始してください                      | -                                                                                                    |
|                | バックアップストレージが追加されていませんバック<br>アップストレージを追加してください                | バックアップストレージが1つも追加されていないため、バックアッ<br>プを ON にできませんでした。ストレージを追加してください                            | BU2551                                                                                                    |
|                | バックアップするための容量が足りませんバックアッ<br>プストレージを追加してください                  | バックアップに必要となる容量が不足しているため、バックアップを<br>ON にできませんでした。十分な空き容量のあるストレージを追加し<br>てください                 | BU2552                                                                                                    |
| ライブリカ<br>パリ    | バックアップ機能がインストールされていません                                       | バックアップ機能がインストールされていないため、表示できません<br>でした。状態を確認してください                                           | LR0051<br>LR0151<br>LR0251<br>LR0451<br>LR0451<br>LR0551<br>LR0651<br>LR0951<br>LR1051<br>LR1051<br>LR1251 |
| システムリ<br>カバリ   | システムリカバリを実行することはできません                                        | 現在の状態がシステムリカバリモードでないため、システムリカバリ<br>を実行できませんでした。状態を確認してください                                   | BU1751                                                                                                    |
|                | ここにはバックアップデータが存在しません                                         | バックアップデータが1件も存在しないため、システムリカバリを実<br>行できませんでした。インストーラにて他のバックアップデータを選<br>択するか、新規インストールを選択してください | BU1701                                                                                                    |
|                | 既にシステムリカバリを実施しています                                           | システムリカバリが既に実行されているため、実行できませんでした。<br>状態を確認ください                                                | BU1702                                                                                                    |
| ライセンス          | ログイン ID を入力してください                                            | ログイン ID が未入力のため、カスタマーズ・スクエアにログインで<br>きませんでした。ログイン ID を入力してください                               | -                                                                                                    |
|                | パスワードを入力してください                                               | パスワードが未入力のため、カスタマーズ・スクエアにログインでき<br>ませんでした。パスワードを入力してください                                     | -                                                                                                    |
|                | メールアドレスとパスワードを正しく入力してくださ<br>い                                | 認証に失敗したため、カスタマーズ・スクエアにログインできません<br>でした。ログイン ID とパスワードを確認してください                               | OL1001<br>OL1002                                                                                           |
|                | ログイン情報が取得できませんでした<br>恐れ入りますがこのウィンドウを閉じてもう一度始め<br>からやり直してください | カスタマーズ・スクエアへの接続がタイムアウトしているため、処理<br>を実行できませんでした。登録を初めからやり直してください                              | -                                                                                                    |
|                | ライセンスコードを入力してください                                            | ライセンスコードが未入力のため、登録できませんでした。ライセン<br>スコードを入力してください                                             | -                                                                                                    |
|                | このライセンスはお使いのマシンの OS に対応してお<br>りません                           | 実行されている OS が選択されたライセンスによって許可している<br>OS と異なるため、登録できませんでした。適切なライセンスを選択<br>してください               | OL3005                                                                                                    |
|                | このライセンスは既に失効しています                                            | ライセンスの有効期限が切れているか、ライセンスに含まれる識別情<br>報が実行環境と異なるため、登録できませんでした。ライセンスファ<br>イルを確認してください            | LI0301                                                                                                    |
|                | ファイルにライセンス情報が含まれていませんアク<br>ティベーションできませんでした                   | OEM ライセンス発行に必要となる情報が取得できないため、登録す<br>ることができませんでした。インストールマシンを確認してください                          | OL3920<br>OL3921<br>OL3922<br>OL3923                                                                       |
|                | ライセンスが失効していますライセンス登録ボタンより有効なライセンスファイルをご登録ください                | ライセンス失効している状態です。適切なライセンスを登録してくだ<br>さい                                                        | -                                                                                                    |
|                | ライセンスコード【ライセンスコード】 は使用期限が<br>切れています                          | ライセンスコードの使用期限が切れているため、登録できませんでし<br>た。別のライセンスコードを登録してください                                     | OL50010<br>OL50020                                                                                         |
|                | ライセンスコードはアクティベーション可能回数が 0<br>のため使用できません                      | アクティベーションの上限値を超えたため、登録できませんでした。<br>再アクティベーションは年間5回まで可能です。アクティベーション<br>可能回数を確認してください          | OL41027                                                                                                    |
|                | ライセンスコードを正しく入力してください                                         | 不正なライセンスコードが入力されたため、登録できませんでした。<br>ライセンスコードを確認してください                                         | OL41031<br>OL41024<br>OL41026                                                                              |
|                | 入力されたライセンスコードはすでに使用されていま<br>す                                | ライセンスコードが使用済みのため、登録することができませんでし<br>た。別のライセンスコードを登録してください                                     | OL41027                                                                                                    |
|                | 入力されたライセンスコードは無効です<br>ライセンスファイルを選択してください                     | 正しいライセンスコードを入力してください<br>ライセンスファイルが選択されていないため、登録できませんでした。                                     | OL41028<br>-                                                                                               |
|                |                                                              | ライセンスファイルを選択後、時刻してください                                                                       |                                                                                                    |

|                  | ライセンスを選択してください                                                                          | ライセンスが選択されていないため、登録できませんでした。ライセ<br>ンスを選択してください                                                 | -                                                                                                    |
|------------------|-----------------------------------------------------------------------------------------|------------------------------------------------------------------------------------------------|----------------------------------------------------------------------------------------------------|
|                  | 現在のライセンスが無効化されているため、更新ライ<br>センスを登録できません。<br>お心当たりのない場合は、ライセンス購入元のサポー<br>ト窓口にお問い合わせください。 | カスタマーズ・スクエアにてライセンスが無効に設定されているため、<br>ライセンスを登録できませんでした。ライセンスを確認してください                            | OL50027                                                                                                    |
|                  | ライセンスが失効しています                                                                           | ライセンスの有効期限が切れているか、ライセンスに含まれる識別情<br>報が実行環境と異なっている状態です。正しいライセンスを登録して<br>ください。                    | -                                                                                                    |
|                  | ライセンス制約違反です                                                                             | 現在の利用状況がライセンス違反となっているため、追加できません<br>でした。 適切なライセンスを登録してください                                      | BU12LI<br>BU16LI<br>BU22LI<br>BU22LI<br>BU25LI<br>BU27LI<br>LR05LI<br>LR06LI<br>LR06LI<br>LR10LI<br>ML02LI<br>SU01LI<br>SU02LI<br>SU02LI<br>SU02LI<br>SU02LI<br>SU09LI |
| メール              | SMTP サーバ名を入力してください                                                                      | SMTP サーバ名が未入力のため、テストできませんでした。 SMTP サー<br>バ名を入力してください                                           | -                                                                                                    |
|                  | 送信先アドレスを入力してください                                                                        | 送信先アドレスが未入力のため、テストできませんでした。送信先ア<br>ドレスを入力してください                                                | -                                                                                                    |
|                  | メールアドレスの形式が不正です                                                                         | メールアドレスの形式が不正のため、テストできませんでした。メー<br>ルアドレスを確認してください                                              | ML0301                                                                                                    |
|                  | ユーザ名を入力してください                                                                           | 「ユーザ名とパスワードを使用する」が選択されている状態で、ユー<br>ザ名が未入力のため、設定できませんでした。ユーザ名を入力してく<br>ださい                      | -                                                                                                    |
|                  | パスワードを入力してください                                                                          | 「ユーザ名とパスワードを使用する」が選択されている状態で、パス<br>ワードが未入力のため、設定できませんでした。パスワードを設定し<br>てください                    | -                                                                                                    |
|                  | [SMTP エラー]                                                                              | SMTP サーバへの送信に問題があるため、送信できませんでした。<br>SMTP サーバを確認ください                                            | ML0302                                                                                                    |
|                  | [SMTP 接続エラー]                                                                            | SMTP サーバとの接続に問題があるため、送信できませんでした。<br>SMTP サーバへの接続を確認ください                                        | ML0303                                                                                                    |
|                  | メールを送信できませんでした ライセンス制約違反<br>です                                                          | 現在の利用状況がライセンス達反となっているため、追加できません<br>でした。適切なライセンスを登録してください                                       | ML03LI                                                                                                    |
| 警告・障害<br>情報 (警告・ | 現在発生している処理エラー、システム障害はありま<br>せん                                                          | 警告・障害が発生していない状態です                                                                              | -                                                                                                    |
| 障害)              | 復元を保留しているファイルがあります                                                                      | 復元を保留している状態です                                                                                  | -                                                                                                    |
|                  | yyyy/MM/dd HH:mm:ss【ストレージ名】 [【ボ<br>リュームラベル】] とデータを同期中にエラーが発生し<br>ました                    | エラーのため、ストレージの取り込みに失敗しました。エラーログよ<br>り問題を解決し、実行してください                                            | -                                                                                                    |
|                  | yyyy/MM/dd HH:mm:ss【ストレージ名】 ストレー<br>ジに接続できません                                           | ストレージに接続できない状態です。接続の問題を解消する必要があ<br>ります                                                         | -                                                                                                    |
|                  | yyyy/MM/dd HH:mm:ss【ストレージ名】 ストレー<br>ジの使用容量が制限値を超えました                                    | ストレージの物理使用量が80%を超えています。他のストレージの<br>空き容量を確認し、不足している場合はストレージを追加し、ティア<br>リングによって状態が解消されるのをお待ちください | -                                                                                                    |
|                  | yyyy/MM/dd HH:mm:ss【ストレージ名】 ストレー<br>ジを取り外し中にエラーが発生しました                                  | エラーのため、ストレージの取り外しに失敗しました。エラーログよ<br>り問題を解決してください                                                | -                                                                                                    |
|                  | 不整合ファイルがあります                                                                            | 不整合ファイルが検出された状態です                                                                              | -                                                                                                    |
| その他              | [システムエラー]                                                                               | 予期しないエラーです。エラーが解消されない場合は、OS 再起動を<br>実行してください                                                   | -                                                                                                    |

# 送信メール一覧

| 送信タイミング            | 状態                | メール送信内容                                              |
|--------------------|-------------------|------------------------------------------------------|
| ストレージ取り込み完         | 成功                | 件名:                                                  |
| 了時                 |                   | WALITT取り込み処理完了メール(マシン名)「正常]                          |
| 5.65               |                   | ★立 ·                                                 |
|                    |                   | 〒へ・<br>フトレージ [○○○  の取り込み処理が正常に致了」ました                 |
|                    |                   |                                                      |
|                    |                   | 14.7 J2の開始時刻 · TTTT/MW/DD HI24.141.00                |
|                    | 4-96              | 取り込み元」時刻 · TTTT/NIW/DD HH24.NII.33                   |
|                    | 大奴                |                                                      |
|                    |                   | VVAULT 取り込み処理元 J メール(マンノ名)[ エラー ]                    |
|                    |                   | 本文:                                                  |
|                    |                   | ストレージ (OOO) の取り込み処理でエラーが発生しました                       |
|                    |                   | 取り込み開始時刻: YYYY/MM/DD HH24:MI:SS                      |
|                    |                   | 取り込み完了時刻:YYYY/MM/DD HH24:MI:SS                       |
|                    |                   | 詳細は管理画面より処理エラーを参照してください                              |
| ストレージ取り外し完         | 成功                | 件名:                                                  |
| 了時                 |                   | WAULT 取り外し処理完了メール(マシン名)[正常]                          |
|                    |                   | 本文:                                                  |
|                    |                   | ストレージ「〇〇〇」の取り外し処理が正常に終了しました                          |
|                    |                   | 取り外し開始時刻: YYYY/MM/DD HH24:MI:SS                      |
|                    |                   | 取り外し完了時刻: YYYY/MM/DD HH24:MI:SS                      |
|                    | 失敗                | 件名:                                                  |
|                    |                   | WAULT 取り外し処理完了メール(マシン名)[エラー]                         |
|                    |                   | 本文:                                                  |
|                    |                   | ストレージ「○○○」の取り外し処理でエラーが発生しました                         |
|                    |                   | 取り外し開始時刻: YYYY/MM/DD HH24:MI:SS                      |
|                    |                   | 取り外し完了時刻: YYYY/MM/DD HH24:MI:SS                      |
|                    |                   | 詳細は管理画面より処理エラーを参照してください                              |
| バックアップストレー         | 成功                | 件名:                                                  |
| ジ取り外し完了時           |                   | ・・・<br>WALIET バックアップストレージ取り外し処理完了メール(マシン名)「正堂 ]      |
| 2 40 221 0 20 3 40 |                   | x√:                                                  |
|                    |                   | ストレージ [〇〇〇] の取り处し処理が正常に終了しました                        |
|                    |                   |                                                      |
|                    |                   |                                                      |
|                    | 牛助                | ハフラアフラストレーン取り外し先」時刻: FFFF/MIW/DD FIT24.Wit.33        |
|                    |                   | ITTE・<br>VAALUT バックアップストレージ取りぬし 伽理空スメール (フジンタ) [エラー] |
|                    |                   |                                                      |
|                    |                   |                                                      |
|                    |                   |                                                      |
|                    |                   | 取り外し開始時刻 · TTTT/MW/DD HI24.WI.33                     |
|                    |                   | 取り外し元了時刻:YYYY/MM/DD HH24:MI:SS                       |
|                    | Difference 20, 11 | 詳細は管理画面より処理上フーを参照してくたさい                              |
| 人トレーン接続上フー         | 障害発生              |                                                      |
| 时子                 |                   | VVAULT システム陣書報告メール(マシン名)                             |
|                    |                   |                                                      |
|                    |                   | システムで障害が見つかりました                                      |
|                    |                   | 障害発生時刻:YYYY/MM/DD HH24:MI:SS                         |
|                    |                   | 障害内容:ストレージ「〇〇〇」に接続できませんでした                           |
|                    | 障害回復              | 件名:                                                  |
|                    |                   | WAULT システム障害解決メール(マシン名)                              |
|                    |                   | 本文:                                                  |
|                    |                   | システムで発生していた問題が解決されました                                |
|                    |                   | 障害解決時刻: YYYY/MM/DD HH24:MI:SS                        |
|                    |                   | 内容:ストレージ「○○○」の接続問題が解決しました                            |
| バックアップストレー         | 障害発生              | 件名:                                                  |
| ジ接続エラー時            |                   | WAULT システム障害報告メール(マシン名)                              |
|                    |                   | 本文:                                                  |
|                    |                   | システムで障害が見つかりました                                      |
|                    |                   | 障害発生時刻: YYYY/MM/DD HH24:MI:SS                        |
|                    |                   | 障害内容:ストレージ「○○○」に接続できませんでした                           |

|                       | 障害回復           | 件名:                                                             |
|-----------------------|----------------|-----------------------------------------------------------------|
|                       |                | WAULT システム障害解決メール(マシン名)                                         |
|                       |                | 本文:                                                             |
|                       |                | システムで発生していた問題が解決されました                                           |
|                       |                | 障害解決時刻:YYYY/MM/DD HH24:MI:SS                                    |
|                       |                | 内容:ストレージ「○○○」の接続問題が解決しました                                       |
| ストレージ容量エラー            | 障害発生           | 件名:                                                             |
| 時                     |                | WAULT システム障害報告メール(マシン名)                                         |
|                       |                | 本文:                                                             |
|                       |                | システムで障害が見つかりました                                                 |
|                       |                | 障害発生時刻:YYYY/MM/DD HH24:MI:SS                                    |
|                       |                | 障害内容:ストレージ「○○○」の空き容量が推奨する制限値を超えました                              |
|                       | 障害回復           | 件名:                                                             |
|                       |                | WAULT システム障害解決メール(マシン名)                                         |
|                       |                | 本文:                                                             |
|                       |                | システムで発生していた問題が解決されました                                           |
|                       |                | 障害解決時刻: YYYY/MM/DD HH24:MI:SS                                   |
|                       |                | 内容:ストレージ「○○○」の空き容量が確保されました                                      |
| バックアップドライブ            | 障害発生           | 件名:                                                             |
| 容量エラー時                |                | WAULT システム障害報告メール(マシン名)                                         |
|                       |                | 本文:                                                             |
|                       |                | システムで暗害が見つかりました                                                 |
|                       |                | 暗害発生時刻: YYYY/MM/DD HH24·MI·SS                                   |
|                       |                | 隋実内容・バックアップドライブの空き容量が推溜する制限値を招えました                              |
|                       | 陪害回復           | 4名:<br>4名:                                                      |
|                       |                | ····································                            |
|                       |                |                                                                 |
|                       |                | アス・システムで発生していた眼頭が解注されました                                        |
|                       |                |                                                                 |
|                       |                | 障害時次時刻: 1111/1/00/10211124.00.33                                |
| バックマップサービフ            | 陪宝淼开           | 四日・ハブファブフトライラの主き台重が確保されなした                                      |
| バブブブ ブブリー レス<br>接結生的時 | 厚古光土           | +白・    「ミノフテム暗実報告メール」(フミハン名)                                    |
| 1女形((大丸))寸            |                |                                                                 |
|                       |                | 半人・<br>、フニノ Z時実が日つわりました。                                        |
|                       |                | システムで障害が見つかりました。                                                |
|                       |                | 障害先生時刻 - 1111/MM/DD 11124.MI.33<br>暗宝市空 - バックマップサービスに接付るまませんでした |
|                       | 陪史同作           | 障害内容・ハックアッフリーヒスに接続できませんでした                                      |
|                       | 障害凹後           |                                                                 |
|                       |                |                                                                 |
|                       |                |                                                                 |
|                       |                | ンステムで発生していた同趣が解決されました                                           |
|                       |                | 障害解決時刻:YYYY/MIM/DD HH24:MI:SS                                   |
|                       | Rate and 76 (L | 内谷:ハックアッフリーヒスの接続向題が解決しました                                       |
| テージベース障害使由            | 障害先生           |                                                                 |
| 时                     |                | VVAULT システム障害報告メール(マシノ名)<br>ナナ・                                 |
|                       |                |                                                                 |
|                       |                | ンステムで障害が見つかりました                                                 |
|                       |                | 障害発生時刻:YYYY/MM/DD HH24:MI:SS                                    |
|                       |                | 障害内容:データベースに接続できませんでした                                          |
|                       | 障害回復           |                                                                 |
|                       |                | WAULT システム障害解決メール(マシン名)                                         |
|                       |                | 本文:                                                             |
|                       |                | システムで発生していた問題が解決されました                                           |
|                       |                | 障害解決時刻: YYYY/MM/DD HH24:MI:SS                                   |
|                       | ļ              | 内容:データベースの接続問題が解決しました                                           |
| 不整合ファイル検出時            | 障害発生           | 件名:                                                             |
|                       |                | VVAULT システム障害報告メール(マシン名)                                        |
|                       |                | 本文:                                                             |
|                       |                | システムで障害が見つかりました                                                 |
|                       |                | 障害発生時刻:YYYY/MM/DD HH24:MI:SS                                    |
|                       |                | 障害内容:不整合ファイルを検出しました                                             |

| ライブリカバリ保密  | 陪宝登生      | 性名・                                 |
|------------|-----------|-------------------------------------|
|            | P# E 76_L |                                     |
| ノアイル快出時    |           | VVAULI システム障害報告メール(マシン名)            |
|            |           | 本文:                                 |
|            |           | システムで障害が見つかりました                     |
|            |           | 障害発生時刻:YYYY/MM/DD HH24:MI:SS        |
|            |           | 障害内容:保留ファイルを検出しました                  |
| システムリカバリ完了 | 完了        | 件名:                                 |
| 時          |           | WAULT システムリカバリ処理完了メール(マシン名)[正常]     |
|            |           | 本文:                                 |
|            |           | システムリカバリ処理が正常に完了しました                |
|            |           | システムリカバリ開始時刻: YYYY/MM/DD HH24:MI:SS |
|            |           | システムリカバリ完了時刻: YYYY/MM/DD HH24:MI:SS |
| システムリカバリ容量 | 障害発生      | 件名:                                 |
| 不足時        |           | WAULT システム障害報告メール(マシン名)             |
|            |           | 本文:                                 |
|            |           | システムで障害が見つかりました                     |
|            |           | 障害発生時刻:YYYY/MM/DD HH24:MI:SS        |
|            |           | 障害内容:システムリカバリ処理にてストレージの空き容量が不足しました  |
|            | 障害回復      | 件名:                                 |
|            |           | WAULT システム障害解決メール(マシン名)             |
|            |           | 本文:                                 |
|            |           | システムで発生していた問題が解決されました               |
|            |           | 障害解決時刻:YYYY/MM/DD HH24:MI:SS        |
|            |           | 内容:システムリカバリ処理にてストレージの空き容量が確保されました   |

#### VVAULT ソフトウェア使用許諾契約書

本ソフトウェアの使用者(以下、「甲」といいます)は、甲がインストール済製品の電源を投入することにより、株式会社オレガ(以下、「乙」といいます)が使用許諾権を有するプログラム(以下、「本件プログラム」といいます)及び運用マニュアル等の関連資料(以下、「本件資料」といいます。本件プログラムと本件資料を合わせて「本件ソフトウェア」といいます。)についての使用許 諾契約を締結するものとします。

第1条 (使用権の範囲) 乙は、甲に対して、乙が用意する本件ブログラム稼動のための単一のコンピュータシステム (以下、 「本件システム) といいます) の下、及び日本国内で使用することを条件として、本件ソフトウェ アの非独占的使用権を許諾します。

第2条 (確認事項) 本契約の締結にあたり、甲は、乙又は乙の販売代理店等(以下、「ライセンサー」といいます)か ら本件プログラムについての機能上の説明を、口頭、資料、実演等により十分受けたことを確認し ます。

第3条 (提供物件) Zは、甲に対して本件ソフトウェアを、あらゆる種類の保証無く現状のまま提供します。また、乙 は腐屈性及び特定目的への適合性に関する暗示的保証を含めて、明示的及び暗示的な一切の保証を 行いません。

第4条(本契約の有効期間) 本契約は、本契約所定の条件に従い本契約が終了するまで有効に存続します。

第5条 (対価) 甲は乙に対し、本契約第1条の使用権許諾の対価(以下、「本対価」といいます)を、別途甲乙、 若しくは甲ライセンサー間で定める金額及び条件によって支払うものとします。

2. 前項の本対価の支払い条件には、ライセンサー及びリース会社等の本契約当事者以外の者(以下、「第三者」といいます)を経由する支払を含みます。但し、その場合、乙が本対価を受領した時をもって支払いが完了したものとします。

本対価は、本契約に定めが有る場合を除き、いかなる理由によっても返還されないものとします。

第6条(保守サービス)

乙は甲に対して、乙が別途用意するカスタマーサポートサイト(以下、「サポートサイト」といいます) を通じて、本件ソフトウェアの不具合の補修や使用方法の改良などについての情報を提供します。 但し、サポートサイトの提供は本件ソフトウェアの不具合の修正を保証するものではありません。

2. 甲はサポートサイトを通じて入手した最新の本件ソフトウェアを、本契約に基づいて本契約と 同じ条件で使用することができます。この場合、古い本件ソフトウェアについての使用権は終了し、 甲は第14条に定める処置をとらなければなりません。

第7条 (著作権)

乙は本件ソフトウェアの著作者であり、本件ソフトウェアが第三者の著作権等を侵害していないこ とを、甲に対して保証します。

2. 本件プログラムは、本件ソフトウェアの配號パッケージに含まれる GNU LESSER General Public Licenses (LGPL) 等のオープンソースソフトウェア (以下, [OSS] といい ます) と連動して動作するものです。配布された OSS の著作権及び使用許諾については、配試製 品内の各 OSS の著作権表記をご確認下さい。

第8条(免責) 乙による故題または重過失の場合を除き、本件ソフトウェアの使用に起因する一切の損害について、 乙は一切の責任を負いません。

2.本件ソフトウェアを使用する際、用いるデータのパックアップを確保する責任は甲にあるものとし、本件ソフトウェアの使用に起因するデータの喪失について、乙は一切の責任を負いません。

第9条(貸止事項) 甲は、乙の書面による承諾を得ない限り本件ソフトウェアの全部または一部について、次の行為を してはなりません。 ①第三者に本件ソフトウェアを議済すること ②本契約に基づく使用許諾権を譲渡すること。 ③本算しる「使用許諾権を譲渡すること。 ③本件ソフトウェアのアイテア、コンセプト、技術上の機密を第三者に開示すること ⑤第10条に定める場合と除き、本件ソフトウェアを複製、変更、顧家等すること ⑥本件ソフトウェアを何志さに知ることが著作者である旨の表示を廃棄、消去等すること ②本件ソフトウェアを使っまに知ること」 ③本件ソフトウェアを使っまに知ること」 甲は、本件プログラムについて、本件ソフトウェアの破損等に備えるために保有する目的に限り、 機械が読み取れる形で本件ソフトウェアの全部または一部を1つに限り複製することができます。

2. 前項の複製物を、本件システム以外の別のコンピュータシステムで追加的に使用する場合には、新たに本件ソフトウェアについての別の使用許諾契約を締結しなければなりません。

3. 本契約が終了した場合、甲は、本条第1項の複製物についても第12条に定める処置をとら なければなりません。

第11条 (運用責任) 甲は、本件プログラム等の使用につき、下記の事項を含め、一切の管理監督の責任を負うものとし ます。 ①本件プログラムを正常に稼働させるための機械の維持管理 ②本件プログラム及び機械の不稼動、不完全稼働にそなえた代替処理方法、パックアップ対策の確

第12条(契約款了後の措置) 本契約が終了した場合、終了原因のいかんを問わず、甲は、本契約終了の日から30日以内に本件 ソフトウェア及けその掲載物を被塞しなければなりません。

 本契約終了の終了原因及び終了時期のいかんを問わず、甲は、本件ソフトウェアの使用料の返 還を求めることはできません。

第13条 (機密保持) 乙は、本契約の締結に関連して知り得た甲の技術、財務、生産、営業等の機密を保持する義務を負 います。

2. 甲は、本件ソフトウェアについてのアイデア、ノウハウ等の技術的機密について保持する義務 を負います。

3. 前二項の規定は、本契約の終了後も有効に存続します。

第14条 (権利義務の譲渡禁止) 甲及び乙は、互いに相手方の事前の書面による同題なくして、本契約の地位を第三者に承継させ、 あるいは本契約から生じる権利義務の全部又は一部を第三者に譲渡し若しくは引き受けさせ又は担 保に供してはなりません。

第15条 (解約)

立並びに対応要員の確保

甲及び乙は、相手方が次の各号の一つにでも該当した場合、何らの催告を要せず本契約を将来に向 かって解除することができます。 ①本契約のいずれかの条項に違反し、相当期間内に改善されない場合 ②支払いの停止又は仮差押さえ、差押さえ、競売、破産、民事再生手続又は会社更生手続、会社整 理関始、特別清算開始の申し立てがあったとき

第16条 (管轄裁判所) 本契約に関する訴訟については東京地方裁判所をもって専属的合意管轄裁判所とします。

第17条 (一般条項) いずれの当事者も、天災地変、労働争議、展動、戦争行為、法律の制定・改廃、その他その合理的 支配を起える事由により本実約上の義務の履行が遅滞あるいは不可能となった場合、それにより相 手方に生じた損害については免責されます。

2. 未契約は、本件ソフトウェアの使用権の許諾に関する甲乙酮の唯一の合意を構成します。本契約の締結の前後を問わず、甲乙間で本契約と異なる合意が為された場合においても、当該合意が本契約書を明確に特定した書面にて証されない限り、当該合意は何ら効力をもたないものとします。

3. 本契約に定めのない事項及び本契約の各条項に疑義を生じた事項については、甲、乙信義誠実の原則に基づいて協議し、円満に解決するものとします。

以上

第10条 (本件ソフトウェアの複製)

# アフターサービス

VVAULT をご利用のうえでご不明な点がある場合は、VVAULT インストール時に合わせてイン ストールされる製品マニュアルをご参照ください。 ([スタート] → [すべてのプログラム] → [VVAULT] → [製品マニュアル])

# お問い合わせについて

ご提供いただいた個人情報は、製品のお問合せなどアフターサービス及び顧客満足度向上のアン ケート以外の目的には利用いたしません。また、これらの利用目的の達成に必要な範囲内で業務 を委託する場合を除き、お客様の同意なく第三者へ提供、または第三者と共同して利用いたしま せん。

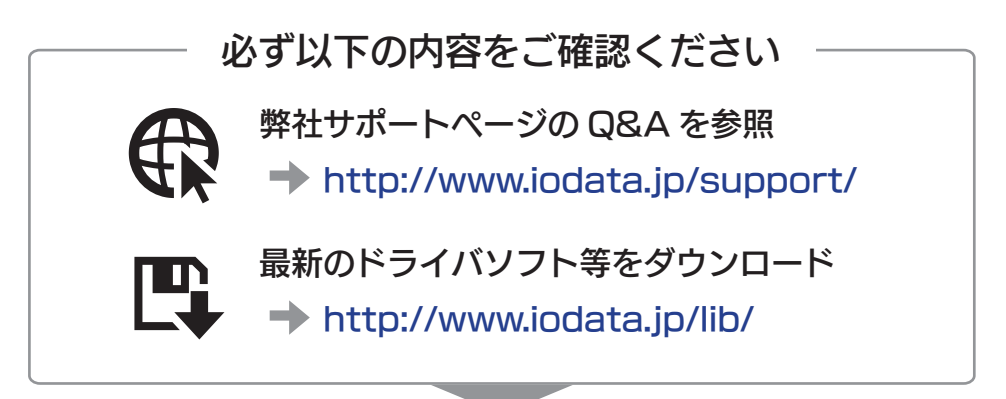

それでも解決できない場合は、サポートセンターへ

**電話: 050-3116-3025** ※受付時間 9:00~17:00 月~金曜日(祝祭日をのぞく) FAX: 076-260-3360 インターネット: http://www.iodata.jp/support/

<ご用意いただく情報> 製品名 / パソコンの型番・OS

【ご注意】

- VVAULT は株式会社オレガの著作物です。本書は株式会社アイ・オー・データ機器の著作物です。 したがって、本製品及び本書の一部または全部を無断で複製、複写、転載、改変することは法律で禁じられています。
- 2) 本製品は、医療機器、原子力設備や機器、航空宇宙機器、輸送設備や機器、兵器システムなどの人命に関 る設備や機器、及び海底中継器、宇宙衛星などの高度な信頼性を必要とする設備や機器としての使用また はこれらに組み込んでの使用は意図されておりません。これら、設備や機器、制御システムなどに本製品 を使用され、本製品の故障により、人身事故、火災事故、社会的な損害などが生じても、弊社ではいかな る責任も負いかねます。設備や機器、制御システムなどにおいて、冗長設計、火災延焼対策設計、誤動作 防止設計など、安全設計に万全を期されるようご注意願います。
- 3) 本製品は日本国内仕様です。本製品を日本国外で使用された場合、弊社は一切の責任を負いかねます。 また、弊社は本製品に関し、日本国外への技術サポート、及びアフターサービス等を行っておりませんの で、予めご了承ください。(This product is for use only in Japan. We bear no responsibility for any damages or losses arising from use of, or inability to use, this product outside Japan and provide no technical support or after-service for this product outside Japan.)
- 4) 本製品は「外国為替及び外国貿易法」の規定により輸出規制製品に該当する場合があります。 国外に持ち出す際には、日本国政府の輸出許可申請などの手続きが必要になる場合があります。
- 5) 本製品を運用した結果の他への影響については、上記にかかわらず責任は負いかねますのでご了承ください。
- I-O DATA は、株式会社アイ・オー・データ機器の登録商標です。
- VVAULT は、株式会社オレガの登録商標です。
- Microsoft、Windows、Windows Vista および Windows Server は、米国または他国における Microsoft Corporation の登録商標です。
- その他、一般に会社名、製品名は各社の商標または登録商標です。

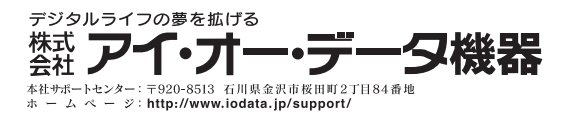